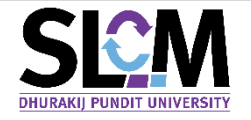

## ้ คู่มือ ระบบจัดการคำร้องและขออนุมัติผลการเทียบโอนรายวิชาสำหรับนักศึกษาใหม่

#### (สำหรับคณะวิชา)

## กลุ่มที่ 1 : สำหรับนักศึกษาที่เข้าศึกษาในหลักสูตรเทียบโอนที่เปิดรับเข้าศึกษาในแต่ละสาขาวิชา

หลักสูตรจะเป็นผู้ดำเนินการเทียบโอนให้กับนักศึกษาในสังทัด <u>โดยนักศึกษาไม่ต้องทำรายการคำร้องผ่าน</u> <u>ระบบ SLCM</u> และได้รับการยกเว้นค่าธรรมเนียมการเทียบโอน ซึ่งขั้นตอนการดำเนินการเรื่องการเทียบโอนรายวิชา และหน่วยกิต เป็นดังนี้

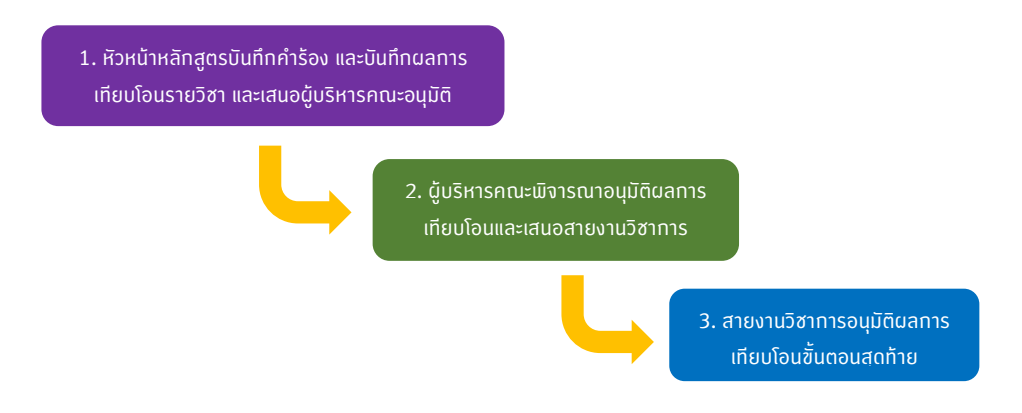

#### ้กลุ่มที่ 2 : สำหรับนักศึกษาทั่วไปที่ต้องเทียบโอนรายวิชาจากสถาบันเดิมที่เคยศึกษามา (เทียบโอนนอก)

นักศึกษา<u>ต้องเป็นผู้ยื่นคำร้องผ่านระบบ SLCM ด้วยตนเอง</u> และต้องชำระค่าธรรมเนียมในอัตราที่ มหาวิทยาลัยกำหนด และหลังจากที่นักศึกษายื่นคำร้องแล้ว คำร้องดังกล่าวจะเข้าสู่ขั้นตอนการดำเนินการดังรูป ด้านล่าง

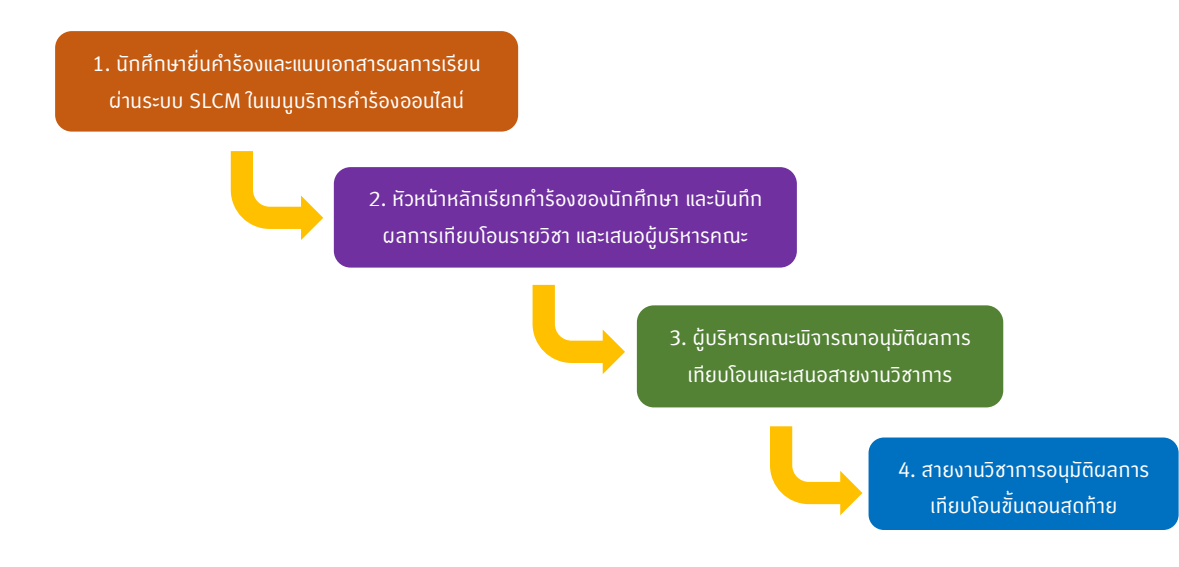

การจัดการคำร้องการเทียบโอนรายวิชาและหน่วยกิต สำหรับคณะวิชาและสายงานวิชาการ

1. หัวหน้าหลักสูตรบันทึกคำร้อง และบันทึกผลการเทียบโอนรายวิชา และเสนอผู้บริหารคณะอนุมัติ

- 1. เข้าใช้งานที่ <u>https://admin-slcm.dpu.ac.th</u> (เฉพาะผู้มิสิทธิ์เปิดใช้งานเท่านั้น)
- คลิกที่เมนู > ระเบียนประวัตินักศึกษา > การจัดการข้อมูล > เทียบโอนผลการเรียน > ระบบจัดการคำร้องและ ขออนุมัติผลการเทียบโอนรายวิชาของนักศึกษาใหม่

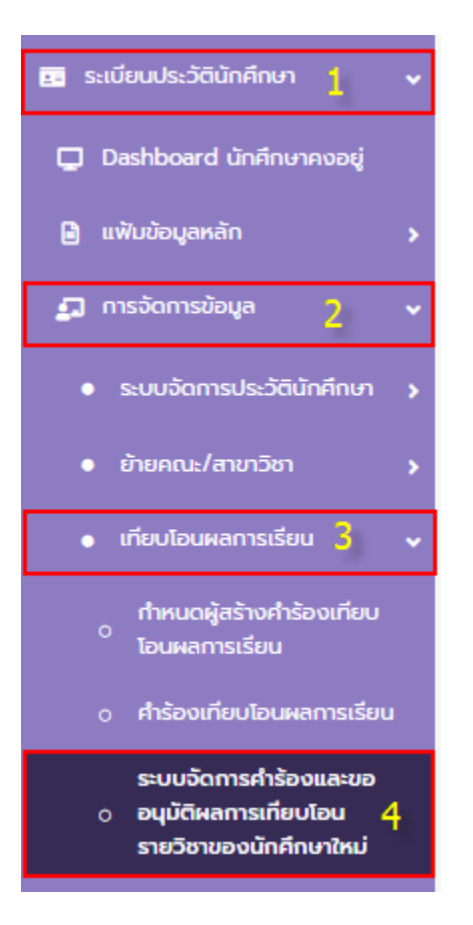

3. จะปรากฏหน้า ระบบจัดการคำร้องและขออนุมัติผลการเทียบโอนรายวิชาของนักศึกษาใหม่ ขึ้นมา

| ukn 🙆                                                                                    |                                                           |                                                                         |                             |                                                      |                                                     |                                     |                                            |                                  |                                  |                                        |            |
|------------------------------------------------------------------------------------------|-----------------------------------------------------------|-------------------------------------------------------------------------|-----------------------------|------------------------------------------------------|-----------------------------------------------------|-------------------------------------|--------------------------------------------|----------------------------------|----------------------------------|----------------------------------------|------------|
| มทะเบียนนักศึกษา/ชื่อ-สกุล นัก                                                           | จึกษา/เลขประจำตัวประ                                      | ชาชน/เลขที่หนังสือเดินทาง                                               |                             |                                                      | ปีที่เข้าศึกษา *                                    |                                     | ภาคเรียนที่เข้าศึกษา                       |                                  | ประเภทนักคื                      | ์กษา                                   |            |
|                                                                                          |                                                           |                                                                         |                             |                                                      | ทั้งหมด                                             | n                                   | ทั้งหม                                     | IO                               | ทั้งหมด                          |                                        |            |
| ยาลัย/คณะ                                                                                |                                                           |                                                                         |                             |                                                      | สาขาวิชา                                            |                                     |                                            |                                  |                                  |                                        |            |
| วังหมด                                                                                   |                                                           |                                                                         |                             |                                                      | <ul> <li>ทั้งหมด</li> </ul>                         |                                     |                                            |                                  |                                  |                                        |            |
| าเอก                                                                                     |                                                           |                                                                         |                             |                                                      | ประเภทแผนการศึกษา                                   |                                     | Track                                      |                                  | สถานะสร้าง                       | ศำร้อง                                 |            |
| โงหมด                                                                                    |                                                           |                                                                         |                             |                                                      | <ul> <li>ทั้งหมด</li> </ul>                         | ~                                   | ทั้งหมด                                    |                                  | < ทั้งหมด                        |                                        | ×          |
| เงื่อนไขคันหาเพิ่มเติมประเภ<br>✔ BSP : ปริณญาตรีใบ                                       | าแผนการศึกษาที่ยกเ<br>ที่ 2 🗸 🗸 4TR : ป                   | วันค่าธรรมเนียม.<br>ตรี หลักสูตรเทียบโอนจาก ปวส.                        | 🗸 4TR8 : หลักสูตร           | แทียบโอน จาก ปวล. แบบ Blo<br>Q. คันหา                | ock Course 🗸 CSP22 : Tr<br>ຊີ ຄ້າວນ້ອມູສ            | ารงการนักศึกษาอื่น                  | 2+2 V CSP32 : Test                         | งการนักศึกษาจีน 3                | ₩2 🗸 🖍 SP :                      | โครงการพิเศษ                           |            |
| เงื่อนไขค้นหาเพิ่มเติมประเภ<br>✔ BSP : ปริณณาตรีใช                                       | าแผนการศึกษาที่ยกเ                                        | วันกำธรรมเนียม.<br>ตรี หลักสูตรเกียบโอเเอาก ปวล.                        | 🗸 4TR8 : หลักสูตร           | สทียบโอน จาก ปวส แบบ Bło<br>Q คันหา                  | sck Course 🗸 CSP22 : ໂຄ<br>ເ 💇 ດ້າວບ້ອນຸສ           | ารงการนักศึกษาจีน                   | 2+2 V CSP32 : Inso                         | งการนักศึกษาจีน 3                | ₩2                               | โครงการพิเศษ                           | ]          |
| เงื่อนไขกันหาเพิ่มเติมประเภ                                                              | าแผนการศึกษาที่ยกเ<br>ที่ 2 🗸 🗸 4TR : ป                   | วันก่าธรรมเนียม.<br>ดรี หลักสูตรเทียบโอนจาก ปวล.                        | ✓ 4TR8 : หลักสูตร           | ລກັຍບໂອນ ຈາກ ປວສ. ແບບ Blo<br>Q. ຄັນກາ                | ock Course 🗸 CSP22 : ໂຄ<br>🖉 🏠 ຄ້າວນ້ອນູລ           | ารงการนักศึกษาจีน                   | 2+2 ✔ CSP32 : Inso                         | งการนักศึกษาจีน 3                | i+2                              | โครงการพัเคษ                           | ]          |
| เงื่อนใขคัมหาเพิ่มเติมประเภ                                                              | าแผนการศึกษาที่ยกเ<br>ที่ 2 🗸 4TR : ป<br>ด้าดับใน<br>สายา | วันก่าธรรมเนียม.<br>ดรี หลักซุตรมที่ยนโอนจาก ปวส.<br>สถานะกำร้องทั้งหมด | ✓ 4TR8 : หลักสุดร<br>50-aŋa | ແກ້ຍນໂອນ ຈາກ ປວສ ແບບ Blo<br>Q ກັນກາ<br>ວັກຍາຄັບ/ຄຸດ: | rck Course 🗸 CSP22 : Ir<br>🗶 ก้างข้อมูล<br>สามาวิชา | เรงการนักศึกษาจีน<br>ประเภทนักศึกษา | 2:2 🗸 CSP32 : โครง<br>ประเภทแหนการศึกษา ลเ | งการนักศึกษาจีน 3<br>ถานภาพ เอกส | i+2<br>✓ SP :<br>Tou             | โครงการพัเศษ<br>นกกีชอเทียบ<br>โอนได้  | สถานะคำรัง |
| เรือนใขกันหาเพิ่มเติมประเภ<br>V BSP : ปริณญาตรีใบ<br>เชื่อนักศึกษาเทียบโอน<br>เลขทะเบียน | าแผนการศึกษาที่ยกเ<br>ที่ 2 🗸 4TR : ป<br>ลำดับใน<br>ลามา  | วันก่าธรรมเนียม.<br>ดรี หลักซุตรมที่ยมโอนอาก ปวส.<br>ลถานะกำร้องทั้งหมด | ✓ 4TR8 : на̀падоз<br>бо-ала | ສກົຍນໂອນ ຈາກ ປວສ ແບບ Blo<br>Q ກັນກາ<br>ວັກຍາຄັບ/ຄຸດະ | ck Course ✓ CSP22 : In                              | ระงการนักศึกษาจีน<br>ประเภทนักศึกษา | 2-2 🗸 CSP32 - โกรง<br>ประเภทแผนการศึกษา ลเ | งการนักศึกษาจีบ 3<br>ถานภาพ เอกส | ₩2<br>✓ SP :<br>ansmstňeu<br>ໂອu | โครงการพิเคบ<br>นก.กีขอเทียบ<br>โอนได้ | ลถานะคำรัง |

 4. ในหน้าจอการทำงาน เมื่อท่านระบุปีการศึกษาแรกเข้า แล้วคลิกที่ปุ่ม > ค้นหา โปรแกรมจะดึงข้อมูลรายชื่อ นักศึกษาที่เข้าศึกษาในหลักสูตรเทียบโอนทั้งหมด ในคณะ หรือในสาขาวิชาที่ท่านดูแลขึ้นมาตั้งต้นไว้ให้ เพื่อให้ การเทียบโอนสามารถดำเนินการได้ครบถ้วนตามรายชื่อที่ปรากฏ

| 0                                    |                                                                                   |                             |           |                                                                                                    |                                                                                                    |                                                     |                                                                                                    |                                                                      |                                                                    |                                                                     |         |
|--------------------------------------|-----------------------------------------------------------------------------------|-----------------------------|-----------|----------------------------------------------------------------------------------------------------|----------------------------------------------------------------------------------------------------|-----------------------------------------------------|----------------------------------------------------------------------------------------------------|----------------------------------------------------------------------|--------------------------------------------------------------------|---------------------------------------------------------------------|---------|
| ยนนักศึกษา/ชื่อ-สกุล นัก             | าศึกษา/เลขประจำตัวปร                                                              | ระชาชน/เลขที่หนังลือเดินทาง |           |                                                                                                    | ปีที่เข้าศึกษา *                                                                                                    |                                                     | ภาคเรียนที่เข้าศึกษา                                                                                                    |                                                                      | ประเภทนั                                                           | ักศึกษา                                                             |         |
|                                      |                                                                                   |                             |           |                                                                                                    | 2                                                                                                    | 566                                                 | -                                                                                                    | ทั้งหมด                                                              | ทั้งหม                                                             | a                                                                   |         |
| /คณะ                                 |                                                                                   |                             |           |                                                                                                    | สาขาวิชา                                                                                                    |                                                     |                                                                                                    |                                                                      |                                                                    |                                                                     |         |
| a                                    |                                                                                   |                             |           |                                                                                                    | <ul> <li>ทั้งหมด</li> </ul>                                                                                               |                                                     |                                                                                                    |                                                                      |                                                                    |                                                                     |         |
|                                      |                                                                                   |                             |           |                                                                                                    | ประเภทแผนการศึกษา                                                                                                    |                                                     | Track                                                                                                    |                                                                      | สถานะสร้                                                           | ่างคำร้อง                                                           |         |
| ia                                   |                                                                                   |                             |           |                                                                                                    | ~ กั้งหมด                                                                                                    |                                                     | <ul> <li>ทั้งหมด</li> </ul>                                                                                                    |                                                                      | <ul> <li>ทั้งหม</li> </ul>                                         | a                                                                   |         |
| นไขค้นหาเพิ่มเติมประเภ               | าทแผนการศึกษาที่ยก                                                                | แว้นค่าธรรมเนียม            |           |                                                                                                    |                                                                                                    |                                                     |                                                                                                    |                                                                      |                                                                    |                                                                     |         |
|                                      |                                                                                   |                             |           |                                                                                                    | 🛦 คันหา 🙋 ล้างข้อมูล                                                                                                    |                                                     |                                                                                                    |                                                                      |                                                                    |                                                                     |         |
| าักศึกษาเทียบโอน 🛇                   | )                                                                                 |                             |           |                                                                                                    | 🕻 คัมหา 🕭 ล้างข้อมูล                                                                                                    |                                                     |                                                                                                    |                                                                      |                                                                    |                                                                     |         |
| ภักศึกษาเทียบโอน 오<br>เลขทะเบียน     | <b>้</b><br>สำดับใน<br>สาขา                                                       | สถานะกำร้องทั้งหมด          | ชื่อ-สกุล | วัทยาลัย/คณะ                                                                                                    | (คัมหา)                                                                                                    | ประเภท<br>นักศึกษา                                  | ประเภทแผนการศึกษา                                                                                                    | สถานภาพ                                                              | เอกสารการเทียบ<br>โอน                                              | นกภีขอเกียบ<br>โอนได้                                               | สถานะค่ |
| มักศึกษาเทียบไอน 📀<br>เลขทะเบียน     | สำดับใน<br>ลายา<br>10                                                             | สถามะกำร้องทั้งหมด          | ชี้อ-สกุล | วิทยาลัย/คณะ<br>บริหารธุรกิว<br>บวิตารรมและการ<br>บัญย์                                                                                                    | (คัมภา) (ชี ด้างมัยมุล)<br>สาขาวิชา<br>สาขาวิชาการตลาดมุลดิวิกัล                                                          | ประเภท<br>นักศึกษา<br>ภาคปกติ                       | ประเภทแผนการคึกษา<br>ป.ตรี หลักสูตรเทียบ<br>โอนจาก ปวส.                                                                            | สถานภาพ<br>ทำลังคึกษาอยู่                                            | เอกสารการเทียบ<br>โอน<br>เอกสารครบ                                 | นกที่ขอเทียบ<br>โอนได้<br>9450                                      | สถานะค  |
| ใกศึกษาเทียบไอน 👁<br>เลขทะเบียน      | <b>ງ</b><br>ສຳດັບໃນ<br>ສານາ<br>10<br>1                                            | สถามะคำร้องทั้งหมด          | ชีอ-สกุล  | 5ກຍາລັຍ/ດດມະ       ບອ້າກຮຽກ້ວ<br>ເບີດກຮຽກ້ວ<br>ເບີດເຮັ້ອມແລະກາຮ<br>ເບີດເຮັ້ອມແລະກາຮ<br>ເບີດເຮັ້ອມແລະກາຮ<br>ເບີດເຮັ້ອມແລະກາຮ                                                                           | (คัมภา) ( กังบัยบุล) สายาวิชา สายาวิชาการดลาดยุคดิวิกิล สายาวิชาการดลาดยุคดิวิกิล                                         | <b>ประเภท</b><br>นักศึกษา<br>ภาคปกติ<br>ภาคปกติ     | ประเภทแผนการศึกษา<br>ปตรี หลักสูตรเทียบ<br>โอมจาก ปวส.<br>ปตรี หลักสูตรเทียบ<br>โอมจาก ปวล.                                        | สถานภาพ<br>ทำลังคึกษาอยู่<br>ทำลังคึกษาอยู่                          | เอกสารการเทียบ<br>โอน<br>เอกสารครบ<br>เอกสารไม่ครบ                 | นกกิ่มอเทียบ<br>โอนได้<br>94.50<br>94.50                            | สถานะค  |
| เกล็กบาเทียบโอน 🔹<br>เลขทะเบียน<br>เ | ່<br>ຄຳດັບໃນ<br>ຄານກ<br>10<br>1                                                   | สถานะกำร้องกิงหมด           | бо-аŋа    | วิทยาลัย/คณะ<br>บริหารธุรกิจ<br>เมือกรรมและการ<br>ปัญช์<br>บริหารธุรกิจ<br>เป้ญชี<br>บริหารธุรกิจ<br>เป้ญชี                                                                                           | ( ทัมมา ) 🕭 ล้างข้อมุล<br>สาขาวิชา<br>สาขาวิชาการตลาดมุคดิริกิล<br>สาขาวิชาการตลาดมุคดิริกิล<br>สาขาวิชาการตลาดมุคดิริกิล | ประเภท<br>นักศึกงา<br>ภาคปกติ<br>ภาคปกติ            | ประเภทแผนการทึกหว<br>ป ดรี หลักสูตรเกียบ<br>ป ดรี หลักสูตรเกียบ<br>โยนจาก ปวล.<br>ป ดรี หลักสูตรเกียบ<br>โยนจาก ปวล                | <b>สถานภาพ</b><br>ทำลังศึกษาอยู่<br>ทำลังศึกษาอยู่<br>ทำลังศึกษาอยู่ | เอกสารการเทียบ<br>โอน<br>เอกสารครบ<br>เอกสารใน่ครบ<br>เอกสารใน่ครบ | <mark>นกกับอเกียบ<br/>โอนได้</mark><br>9450<br>9450<br>9450         | สถานะศ  |
| เกล็กษาเทียบโอน 🕢                    | <ul> <li>ຄຳດັບໃນ<br/>สามา</li> <li>10</li> <li>1</li> <li>2</li> <li>3</li> </ul> | สถานะคำข้องกังหมด           | ชีอ-สกุล  | ริทยาลัย/คณะ<br>บริหารธุรกิจ<br>เข้ตหรรรกิจ<br>เข้ตหรรมและการ<br>ปัตช์<br>บริหารธุรกิจ<br>เข้ตตรรมและการ<br>ปัตช์<br>บริหารธุรกิจ<br>เข้ตหรรมสะการ<br>ปัตช์<br>บริหารธุรกิจ<br>เข้ตหรรมสะการ<br>ปัตช์ | (มัมมา)                                                                                                    | ประเภท<br>นักศึกษา<br>ภายปกติ<br>ภายปกติ<br>ภายปกติ | ประเภทแผนการศึกษา<br>ปตรี หลักสูตระทียน<br>โอนจาก ปวล.<br>ป ตรี หลักสูตระทียน<br>โอนจาก ปวล.<br>ป ตรี หลักสูตระทียน<br>โอนจาก ปวล. | <b>ลถามภาพ</b><br>ทำลังคึกบายผู่<br>ทำลังคึกบายผู่<br>ทำลังคึกบายผู่ | เอกสารการเกียบ<br>โอน<br>เอกสารครบ<br>เอกสารไม่กรบ<br>เอกสารไม่กรบ | <mark>นกกียงเกียบ<br/>โอนได้</mark><br>9450<br>9450<br>9450<br>9450 | สถานะร  |

5. ช่อง "เอกสารการเทียบโอน" แสดง สถานะการจัดส่งเอกสาร ที่มี เอกสารครบ กับ เอกสารไม่ครบ จะเป็นตัว บอกว่านักศึกษาส่งเอกสารที่ฝ่ายทะเบียนและวัดผล ตามขั้นตอนการขึ้นทะเบียนครบด้วนถูกต้องหรือไม่ ด้า ขึ้นว่า เอกสารครบ ท่านสามารถสร้างคำร้องได้ทันที หมายเหตุ ด้าต้องการกรองข้อมูลคำร้องในช่อง เอกสารการเทียบโอน ตามสถานะเอกสารว่า เอกสารครบ และ <mark>เอทสารไม่ครบ</mark> สามารถคลิกที่หัวตารางได้เพื่อให้ระบบจัดเรียงข้อมูลประเภทเดียวทันไว้ด้วยทัน

| 1 | รายชื่อนักศึ | กษาเทียบโอน | 0               |                     |                              |                                         |                           |                    |                                                  |                    |                            |                         |             |
|---|--------------|-------------|-----------------|---------------------|------------------------------|-----------------------------------------|---------------------------|--------------------|--------------------------------------------------|--------------------|----------------------------|-------------------------|-------------|
|   |              | เลขทะเบียน  | ລຳດັບ<br>ໃนสาขา | สถานะค่ำร้องทั้งหมด | ชื่อ-สกุล                    | วิทยาลัย/คณะ                            | สาขาวิชา                  | ประเภท<br>นักศึกษา | ประเภทแผนการ<br>ศึกษา                            | สถานภาพ            | เอกสารการ<br>เทียบโอน<br>^ | นก.ที่ขอ<br>เทียบโอนได้ | สถานะคำร้อง |
|   | สร้าง        | 66111984    | 14              |                     | นายสมเกียรติ ทวีพงษ์         | บริหารธุรทิจ<br>นวัตกรรมและ<br>การบัญชี | สาขาวิชาการตลาดยุคดิจิทัล | ภาคปกติ            | ป.ตรี หลักสูตรเทียบ<br>โอนจาก ปวส.               | กำลังคึกษา<br>อยู่ | เอกสารครบ                  | 94.50                   |             |
|   | สร้าง        | 66110478    | 2               |                     | นายจิรวัฒน์ ดียางหวาย        | บริหารธุรทิจ<br>นวัตกรรมและ<br>การบัญชี | สาขาวิชาการตลาดยุคดิจิทัล | ภาคพิเคษ           | หลักสูตรเทียบโอน<br>จาก ปวส. แบบ<br>Block Course | กำลังศึกษา<br>อยู่ | เอกสารครบ                  | 94.50                   |             |
|   | สร้าง        | 66111619    | 11              |                     | นางสาวศิริลักษณ์ สุข<br>ท้อน | บริหารธุรกิจ<br>นวัตกรรมและ<br>การบัญชี | สาขาวิชาการตลาดยุคดิจิทัล | ກາຄປກຕົ            | ป.ตรี หลักสูตรเทียบ<br>โอนจาก ปวส.               | กำลังคึกษา<br>อยู่ | เอกสารครบ                  | 94.50                   |             |

้6. จากนั้นคลิกปุ่ม สร้าง เพื่อสร้างคำร้องให้กับนักศึกษาเทียบโอน ที่สถานะส่งเอกสารครบแล้ว คลิกปุ่ม <mark>สร้าง</mark> 1 ครั้งเท่ากับสร้างคำร้อง 1 คำร้อง

| รายชื่อนักค | ่ำกษาเทียบโอน | ٥               |                    |           |                                         |                           |                    |                                    |                    |                       |                         |              |
|-------------|---------------|-----------------|--------------------|-----------|-----------------------------------------|---------------------------|--------------------|------------------------------------|--------------------|-----------------------|-------------------------|--------------|
|             | เลขทะเบียน    | ลำดับ<br>ในสาขา | สถานะคำร้องทั้งหมด | ชื่อ-สกุล | วิทยาลัย/คณะ                            | สาขาวิชา                  | ประเภท<br>นักศึกษา | ประเภทแผนการ<br>ศึกษา              | สถานภาพ            | เอกสารการ<br>เทียบโอน | นก.ที่ขอ<br>เทียบโอนได้ | สถานะค่ำร้อง |
| ສຮ້ານ       |               | 10              |                    |           | บริหารธุรทิจ<br>นวัตกรรมและ<br>การบัญชี | สาขาวิชาการตลาดยุกดิจิทัล | ภาคปกติ            | ป.ตรี หลักสูตรเทียบ<br>โอนจาก ปวส. | กำลังคึกษา<br>อยู่ | เอกสารครบ             | 94.50                   |              |
|             |               | 1               |                    |           | บริหารธุรทิจ<br>นวัตกรรมและ<br>การบัญชี | สาขาวิชาการตลาดยุคดิจิทัล | ภาคปกติ            | ป.ตรี หลักสูตรเทียบ<br>โอนจาก ปวส. | กำลังคึกษา<br>อยู่ | เอกสารไม่ครบ          | 94.50                   |              |
|             |               | 2               |                    |           | บริหารธุรทิจ<br>นวัตกรรมและ<br>การบัญชี | สาขาวิชาการตลาดยุคดิจิทัล | ภาคปกติ            | ป.ตรี หลักสูตรเทียบ<br>โอนจาก ปวส. | กำลังคึกษา<br>อยู่ | เอกสารไม่ครบ          | 94.50                   |              |
|             |               | З               |                    |           | บริหารธุรทิจ<br>นวัตกรรมและ<br>การบัญชี | สาขาวิชาการตลาดยุคดิจิทัล | ภาคปกติ            | ป.ตรี หลักสูตรเทียบ<br>โอนจาก ปวส. | กำลังศึกษา<br>อยู่ | เอกสารไม่ครบ          | 94.50                   |              |

7. จะปรากฏ สถานะคำร้องขึ้นมา ในกรอบสีเหลือง <mark>รอดำเนินการ 1</mark>

| รายชื่อนั | กศึกษาเทียบโอน | ٥               |                    |           |                                         |                           |                    |                                    |                    |                       |                         |              |
|-----------|----------------|-----------------|--------------------|-----------|-----------------------------------------|---------------------------|--------------------|------------------------------------|--------------------|-----------------------|-------------------------|--------------|
|           | เลขทะเบียน     | ลำดับ<br>ในสาขา | สถานะคำร้องทั้งหมด | ชื่อ-สกุล | วิทยาลัย/คณะ                            | สาขาวิชา                  | ประเภท<br>นักศึกษา | ประเภทแผนการ<br>ศึกษา              | สถานภาพ            | เอกสารการ<br>เทียบโอน | นก.ที่ขอ<br>เทียบโอนได้ | สถานะค่ำร้อง |
| สร้าง     |                | 10 >            | ຣອດຳເພັບກາຣ 👔      |           | บริหารธุรทิจ<br>นวัตกรรมและ<br>การบัญชี | สาขาวิชาการตลาดยุคดิจิทัล | ກາຄປກຕັ            | ป.ตรี หลักสูตรเทียบ<br>โอนจาก ปวส. | กำลังคึกษา<br>อยู่ | เอกสารครบ             | 94.50                   | รอดำเนินการ  |
|           |                | 1               |                    |           | บริหารธุรทิจ<br>นวัตกรรมและ<br>การบัญชี | สาขาวิชาการตลาดยุคดิจิทัล | ກາຄປກຕັ            | ป.ตรี หลักสูตรเทียบ<br>โอนจาก ปวส. | กำลังคึกษา<br>อยู่ | เอกสารไม่ครบ          | 94.50                   |              |
|           |                | 2               |                    |           | บริหารธุรทิจ<br>นวัตกรรมและ<br>การบัญชี | สาขาวิชาการตลาดยุคดิจิทัล | ກາຄປກຕົ            | ป.ตรี หลักสูตรเทียบ<br>โอนจาก ปวส. | กำลังคึกษา<br>อยู่ | เอกสารไม่ครบ          | 94.50                   |              |
|           |                | 3               |                    |           | บริหารธุรทิจ<br>นวัตกรรมและ<br>การบัญชี | สาขาวิชาการตลาดยุคดิจิทัล | ภาคปกติ            | ป.ตรี หลักสูตรเทียบ<br>โอนจาก ปวส. | กำลังศึกษา<br>อยู่ | เอกสารไม่ครบ          | 94.50                   |              |

8. แล้วคลิกปุ่ม > เพื่อแสดงรายละเอียดของคำร้อง จากนั้นคลิกที่ เลขที่คำร้อง 002/66110186

| รายชื่อนั่ | าศึกษาเทียบโอน | $\circ$         |   |                    |               |                                         |                           |                             |                                    |                     |                       |                         |             |
|------------|----------------|-----------------|---|--------------------|---------------|-----------------------------------------|---------------------------|-----------------------------|------------------------------------|---------------------|-----------------------|-------------------------|-------------|
|            | เลขทะเบียน     | ລຳດັບ<br>ໃนสาขา |   | สถานะคำร้องทั้งหมด | ชื่อ-สกุล     | วิทยาลัย/คณะ                            | สาขาวิชา                  | ประเภท<br>นักศึกษา          | ประเภทแผนการ<br>ศึกษา              | สถานภาพ             | เอกสารการ<br>เทียบโอน | นก.ที่ขอ<br>เทียบโอนได้ | สถานะคำร้อง |
| ສຮ້ານ      |                | 10              | ~ | รอดำเนินการ 🌓      |               | บริหารธุรกิจ<br>นวัตกรรมและ<br>การบัญชี | สาขาวิชาการตลาดยุคดิจิทัล | ภาคปกติ                     | ป.ตรี หลักสูตรเทียบ<br>โอนจาก ปวส. | กำลังคี่กษา<br>อยู่ | เอกสารครบ             | 94.50                   | รอดำเนินการ |
|            |                |                 |   |                    |               |                                         |                           |                             |                                    |                     |                       |                         |             |
|            |                |                 |   | เลขที่ค่ำร้อง      | วันที่ค่ำร้อง | สถ                                      | าบันที่เทียบโอน           | จำนวนหน่วยกิตที่เทีย<br>โอน | บ สถานะ                            | ก่ำร้อง             |                       |                         |             |
|            |                |                 |   | 002/661176         | 07/09/2566    | วิทยาลัยอาชีวคึก                        | าษาสุพรรณบุรี             | 0.                          | 00 ຣວດຳເບ                          | วินการ              |                       |                         |             |
|            |                |                 |   |                    |               |                                         | ucz                       | 0.0                         | 00                                 |                     |                       |                         |             |
|            |                |                 |   |                    |               |                                         |                           |                             |                                    |                     |                       |                         |             |

9. ปรากฏหน้า คำร้องเทียบโอนผลการเรียน ขึ้นมา

| คำร้องเทียบโอนผลการเรียน                                                                                   |                             |                                                           |                                    |                                                                   |                                 |                                     |                                  |
|----------------------------------------------------------------------------------------------------|-----------------------------|-----------------------------------------------------------|------------------------------------|-------------------------------------------------------------------|---------------------------------|-------------------------------------|----------------------------------|
| รายละเฉียดคำร้อง 🔕                                                                                         |                             |                                                           |                                    |                                                                   |                                 |                                     |                                  |
| ปีการศึกษาที่ยื่นค่าร้อง *                                                                                 | ภาคเรียนที่ยิ่นคำร้อง *     | วันที่มันทึกคำร้อง *                                      | เลขที่ศำร้อง                       |                                                                   | สถานะกำร้อง                     |                                     |                                  |
| 2566                                                                                                    | 1                           | 07/09/2566                                                |                                    | 002/661176                                                        |                                 | รอต่าเป็นการ                        |                                  |
| เลขทะเบียนนักศึกษา                                                                                         |                             |                                                           | ระดับการศึกษา                      |                                                                   | สถานเการชำระค่าธรรมเนียม        |                                     |                                  |
| 66110186 : นางสาววิลาสินี ปวงรัตน์                                                                         |                             | ~                                                         | 1 : ปริญญาตรี                      |                                                                   |                                 | ฟรีค่าธรรมเดียม                     |                                  |
| วิทยาสัย/คณะ                                                                                               |                             |                                                           | สาขาวิชา                           |                                                                   |                                 |                                     |                                  |
| 01 : วิทยาสัยบริหารธุรที่อนวัตกรรมและการบัญชี                                                              |                             |                                                           | B0101 : สาขาวิชาการตลาดยุ/         | กติอิทัล                                                          |                                 |                                     |                                  |
| สถาบันที่อบการศึกษา                                                                                        |                             |                                                           | วุฒิการศึกษาที่ใช้ในการสมัคร       |                                                                   |                                 | ผลการเรียน (GPAX)                   |                                  |
| วิทยาสัยอาชีวศึกษาสุพรรณบุรี                                                                               |                             |                                                           | ประกาศนียบัตรวิชาชีพชั้นสูง        | (Joa.)                                                            |                                 |                                     | 3.34                             |
| เบอร์ไทร                                                                                                   |                             | E-Mail                                                    |                                    |                                                                   |                                 |                                     |                                  |
| 0984296806                                                                                                 |                             | 66110186@dpu.ac.th                                        |                                    |                                                                   |                                 |                                     |                                  |
| เลขที่กำสั่ง วิทยาลัย/คณะ                                                                                  |                             | วันที่คำสั่ง วิทยาลัย/คณะ                                 | สถานะดำเนินการคำร้อง *             |                                                                   |                                 |                                     |                                  |
|                                                                                                    |                             | // 📋                                                      | W : sach:Qums                      | ×                                                                 | 🗸 🔄 ยกเว้นค่าธรรมเนียม          |                                     |                                  |
| หมายเหตุการส่งแก้ไข                                                                                        |                             |                                                           |                                    |                                                                   |                                 |                                     |                                  |
| ผู้พิจารณาศำร้อง                                                                                           |                             |                                                           |                                    |                                                                   |                                 |                                     | li li                            |
| รายละเอียดสถาบับการศึกษาที่เกียบโอน<br>สถาบันการที่กามาที่เกียบโอน *<br>4136 : วามาลัยอาชีวศึกษาสุพรรณบุรี | x v                         | * ในกรณีที่ชื่อสถาบันเทียบไชเป็ดรอกันวุฒิการทึกษาที่อะปาย | เศียบโอน ให้สิมพ์ค้นหาในช่องสถาบัน | มการศึกษาที่เกียบโอน                                              |                                 |                                     | 🥒 เอกสารไฟล์แบบ                  |
| เลขาะเดียนเดิม                                                                                             |                             |                                                           | หลักสูตรเติม                       |                                                                   |                                 |                                     |                                  |
|                                                                                                    |                             | 🔲 ปริญญาตร์ใบที่ 2                                        |                                    |                                                                   |                                 |                                     | ~                                |
| ระดับการศึกษา                                                                                              |                             | สาขาวิชา                                                  |                                    |                                                                   |                                 |                                     |                                  |
| ประกาคนียบัตรวิชาชีพชั้นสูง (ปวส.)                                                                         |                             |                                                           |                                    |                                                                   |                                 |                                     |                                  |
| ปีที่เข้าศึกษา                                                                                             | ปีที่สำเร็จการศึกษา/พันสภาพ | ผลการเรียน                                                | สาเหตุที่ออก                       |                                                                   |                                 |                                     |                                  |
|                                                                                                    |                             | 3.34                                                      |                                    |                                                                   |                                 |                                     |                                  |
|                                                                                                    |                             |                                                           |                                    |                                                                   |                                 |                                     |                                  |
| <del>หมวดวิชา</del> *                                                                                      | รหัสวีชาขอเทียบ *           | กลุ่มวิชา *                                               | кизела                             | 🔒 ผลการเรียบในระเบียบการศึกษาตามความเป็<br>ผลการเรียบ ลอบวัดความ: | ในจริง 🖉 ผลการเรียบตามไค<br>รู้ | เรงสร้างหลักสูตร 🛛 🔒 โค<br>หมายเหตุ | ารงสร้างหลักสูตร 💽 🔁 เพิ่ม<br>ลบ |
|                                                                                                    |                             |                                                           |                                    |                                                                   |                                 |                                     |                                  |

10. เมื่อปรากฏหน้าคำร้องเทียบโอนผลการเรียนให้ คลิกปุ่ม <sup>จ เพิ่ม</sup> ในกรณีที่เป็นการเพิ่มคำร้องให้ทับ นักศึกษาที่ยิงไม่ได้เริ่มดำเนินการ (กลุ่มนักศึกษาเทียบโอนจาก ปวส.) แต่สำหรับนักศึกษาเทียบโอนนอก

สามารถกดปุ่ม <sup>Q คันหา</sup> เพื่อเรียกดูข้อมูลคำร้องที่เกิดขึ้นจากการยื่นผ่านระบบฯ ของนักศึกษาได้เลย รวมถึงการเข้าใช้งานครั้งต่อไป ผู้ใช้งานสามารถระบุเงื่อนไขสำหรับการค้นหาคำร้องต่างๆ ที่ผ่านการ

Q คันหา

.

| λωπ       C         amuschuGunnshisbo       ñoruna         frönuna       v         dönushnunhfelushisbo       ño         frönuna       v         frönuna       v         dönuslaumfshisbo       ño         frönuna       v         frönuna       v <tr td="">         frönuna<th>เลขที่คำร้อง</th><th>วันที่บันทึกค่ำร้อง</th><th>เลขทะเบียนนักศึกษา</th><th>ชื่อ-สกุลนักคึกษา</th><th>สาขาว</th><th>วีชา ส</th><th>ถานะคำร้อง</th></tr> <tr><th>λικη       C         απικεάτιζιμητικήτέρον       πικι ευμπτέμμή και μα μα μα μα μα μα μα μα μα μα μα μα μα</th><th></th><th></th><th></th><th></th><th></th><th></th><th></th></tr> <tr><th>λύμη       Ο         amuchtiūunshišoo</th><th></th><th></th><th>Q é</th><th><del>วันหา</del> 🕭 ล้างข้อมูล</th><th></th><th></th><th></th></tr> <tr><td>Aun         O           amuchulumshisoo        </td><td>ทังหมด</td><td><ul> <li>ทั้งห</li> </ul></td><td>סו</td><td><ul> <li>ทั้งหมด</li> </ul></td><td>*</td><td>ทังหมด</td><td></td></tr> <tr><td>λμκ            amucdniūunsrintišeo</td><td>ตั้งแต่เลขที่คำร้อง</td><td>ถึง</td><td></td><td>ตั้งแต่เลขทะเบียนนักศึกษา</td><td></td><td>า้ง<br/>-</td><td></td></tr> <tr><td><ul> <li>คับหา</li> <li>ลิตานะดำเน็นการคำร้อง</li> <li>ทั้งหมด</li> <li>ับการศึกษาที่ยันคำร้อง</li> <li>ถึง</li> </ul></td><td>ทั้งหมด</td><td>~ ทั้งห</td><td>IO</td><td>~//</td><td>Ö</td><td>//</td><td></td></tr> <tr><td><b>ดันหา ⊘</b><br/>สถานะดำเนินการกำร้อง<br/>ทั้งหมα ✓</td><td>ปีการศึกษาที่ยื่นคำร้อง</td><td>ภาคเรีย</td><td>นที่ยื่นคำร้อง</td><td>ตั้งแต่วันที่บันทึกคำร้อง</td><td>i</td><td>า้ง</td><td></td></tr> <tr><td><b>ค้นหา ⊘</b><br/>สถามะดำเนินการสำร้อง</td><td>ทั้งหมด</td><td>~</td><td></td><td></td><td></td><td></td><td></td></tr> <tr><td><u>Айил 🛛 </u></td><td>สถานะดำเนินการดำร้อง</td><td></td><td></td><td></td><td></td><td></td><td></td></tr> <tr><td></td><td>ค้นหา 🔕</td><td></td><td></td><td></td><td></td><td></td><td></td></tr> | เลขที่คำร้อง            | วันที่บันทึกค่ำร้อง       | เลขทะเบียนนักศึกษา | ชื่อ-สกุลนักคึกษา             | สาขาว  | วีชา ส     | ถานะคำร้อง | λικη       C         απικεάτιζιμητικήτέρον       πικι ευμπτέμμή και μα μα μα μα μα μα μα μα μα μα μα μα μα |  |  |  |  |  |  |  | λύμη       Ο         amuchtiūunshišoo |  |  | Q é | <del>วันหา</del> 🕭 ล้างข้อมูล |  |  |  | Aun         O           amuchulumshisoo | ทังหมด | <ul> <li>ทั้งห</li> </ul> | סו | <ul> <li>ทั้งหมด</li> </ul> | * | ทังหมด |  | λμκ            amucdniūunsrintišeo | ตั้งแต่เลขที่คำร้อง | ถึง |  | ตั้งแต่เลขทะเบียนนักศึกษา |  | า้ง<br>- |  | <ul> <li>คับหา</li> <li>ลิตานะดำเน็นการคำร้อง</li> <li>ทั้งหมด</li> <li>ับการศึกษาที่ยันคำร้อง</li> <li>ถึง</li> </ul> | ทั้งหมด | ~ ทั้งห | IO | ~// | Ö | // |  | <b>ดันหา ⊘</b><br>สถานะดำเนินการกำร้อง<br>ทั้งหมα ✓ | ปีการศึกษาที่ยื่นคำร้อง | ภาคเรีย | นที่ยื่นคำร้อง | ตั้งแต่วันที่บันทึกคำร้อง | i | า้ง |  | <b>ค้นหา ⊘</b><br>สถามะดำเนินการสำร้อง | ทั้งหมด | ~ |  |  |  |  |  | <u>Айил 🛛 </u> | สถานะดำเนินการดำร้อง |  |  |  |  |  |  |  | ค้นหา 🔕 |  |  |  |  |  |  |
|----------------------------------------------------------------------------------------------------|-------------------------|---------------------------|--------------------|-------------------------------|--------|------------|------------|----------------------------------------------------------------------------------------------------|--|--|--|--|--|--|--|---------------------------------------|--|--|-----|-------------------------------|--|--|--|-----------------------------------------|--------|---------------------------|----|-----------------------------|---|--------|--|------------------------------------|---------------------|-----|--|---------------------------|--|----------|--|----------------------------------------------------------------------------------------------------|---------|---------|----|-----|---|----|--|-----------------------------------------------------|-------------------------|---------|----------------|---------------------------|---|-----|--|----------------------------------------|---------|---|--|--|--|--|--|----------------|----------------------|--|--|--|--|--|--|--|---------|--|--|--|--|--|--|
| เลขที่คำร้อง                                                                                                    | วันที่บันทึกค่ำร้อง     | เลขทะเบียนนักศึกษา        | ชื่อ-สกุลนักคึกษา  | สาขาว                         | วีชา ส | ถานะคำร้อง |            |                                                                                                    |  |  |  |  |  |  |  |                                       |  |  |     |                               |  |  |  |                                         |        |                           |    |                             |   |        |  |                                    |                     |     |  |                           |  |          |  |                                                                                                    |         |         |    |     |   |    |  |                                                     |                         |         |                |                           |   |     |  |                                        |         |   |  |  |  |  |  |                |                      |  |  |  |  |  |  |  |         |  |  |  |  |  |  |
| λικη       C         απικεάτιζιμητικήτέρον       πικι ευμπτέμμή και μα μα μα μα μα μα μα μα μα μα μα μα μα                                                                                                    |                         |                           |                    |                               |        |            |            |                                                                                                    |  |  |  |  |  |  |  |                                       |  |  |     |                               |  |  |  |                                         |        |                           |    |                             |   |        |  |                                    |                     |     |  |                           |  |          |  |                                                                                                    |         |         |    |     |   |    |  |                                                     |                         |         |                |                           |   |     |  |                                        |         |   |  |  |  |  |  |                |                      |  |  |  |  |  |  |  |         |  |  |  |  |  |  |
| λύμη       Ο         amuchtiūunshišoo                                                                                                    |                         |                           | Q é                | <del>วันหา</del> 🕭 ล้างข้อมูล |        |            |            |                                                                                                    |  |  |  |  |  |  |  |                                       |  |  |     |                               |  |  |  |                                         |        |                           |    |                             |   |        |  |                                    |                     |     |  |                           |  |          |  |                                                                                                    |         |         |    |     |   |    |  |                                                     |                         |         |                |                           |   |     |  |                                        |         |   |  |  |  |  |  |                |                      |  |  |  |  |  |  |  |         |  |  |  |  |  |  |
| Aun         O           amuchulumshisoo                                                                                                    | ทังหมด                  | <ul> <li>ทั้งห</li> </ul> | סו                 | <ul> <li>ทั้งหมด</li> </ul>   | *      | ทังหมด     |            |                                                                                                    |  |  |  |  |  |  |  |                                       |  |  |     |                               |  |  |  |                                         |        |                           |    |                             |   |        |  |                                    |                     |     |  |                           |  |          |  |                                                                                                    |         |         |    |     |   |    |  |                                                     |                         |         |                |                           |   |     |  |                                        |         |   |  |  |  |  |  |                |                      |  |  |  |  |  |  |  |         |  |  |  |  |  |  |
| λμκ            amucdniūunsrintišeo                                                                                                    | ตั้งแต่เลขที่คำร้อง     | ถึง                       |                    | ตั้งแต่เลขทะเบียนนักศึกษา     |        | า้ง<br>-   |            |                                                                                                    |  |  |  |  |  |  |  |                                       |  |  |     |                               |  |  |  |                                         |        |                           |    |                             |   |        |  |                                    |                     |     |  |                           |  |          |  |                                                                                                    |         |         |    |     |   |    |  |                                                     |                         |         |                |                           |   |     |  |                                        |         |   |  |  |  |  |  |                |                      |  |  |  |  |  |  |  |         |  |  |  |  |  |  |
| <ul> <li>คับหา</li> <li>ลิตานะดำเน็นการคำร้อง</li> <li>ทั้งหมด</li> <li>ับการศึกษาที่ยันคำร้อง</li> <li>ถึง</li> </ul>                                                                                                    | ทั้งหมด                 | ~ ทั้งห                   | IO                 | ~//                           | Ö      | //         |            |                                                                                                    |  |  |  |  |  |  |  |                                       |  |  |     |                               |  |  |  |                                         |        |                           |    |                             |   |        |  |                                    |                     |     |  |                           |  |          |  |                                                                                                    |         |         |    |     |   |    |  |                                                     |                         |         |                |                           |   |     |  |                                        |         |   |  |  |  |  |  |                |                      |  |  |  |  |  |  |  |         |  |  |  |  |  |  |
| <b>ดันหา ⊘</b><br>สถานะดำเนินการกำร้อง<br>ทั้งหมα ✓                                                                                                    | ปีการศึกษาที่ยื่นคำร้อง | ภาคเรีย                   | นที่ยื่นคำร้อง     | ตั้งแต่วันที่บันทึกคำร้อง     | i      | า้ง        |            |                                                                                                    |  |  |  |  |  |  |  |                                       |  |  |     |                               |  |  |  |                                         |        |                           |    |                             |   |        |  |                                    |                     |     |  |                           |  |          |  |                                                                                                    |         |         |    |     |   |    |  |                                                     |                         |         |                |                           |   |     |  |                                        |         |   |  |  |  |  |  |                |                      |  |  |  |  |  |  |  |         |  |  |  |  |  |  |
| <b>ค้นหา ⊘</b><br>สถามะดำเนินการสำร้อง                                                                                                    | ทั้งหมด                 | ~                         |                    |                               |        |            |            |                                                                                                    |  |  |  |  |  |  |  |                                       |  |  |     |                               |  |  |  |                                         |        |                           |    |                             |   |        |  |                                    |                     |     |  |                           |  |          |  |                                                                                                    |         |         |    |     |   |    |  |                                                     |                         |         |                |                           |   |     |  |                                        |         |   |  |  |  |  |  |                |                      |  |  |  |  |  |  |  |         |  |  |  |  |  |  |
| <u>Айил 🛛 </u>                                                                                                    | สถานะดำเนินการดำร้อง    |                           |                    |                               |        |            |            |                                                                                                    |  |  |  |  |  |  |  |                                       |  |  |     |                               |  |  |  |                                         |        |                           |    |                             |   |        |  |                                    |                     |     |  |                           |  |          |  |                                                                                                    |         |         |    |     |   |    |  |                                                     |                         |         |                |                           |   |     |  |                                        |         |   |  |  |  |  |  |                |                      |  |  |  |  |  |  |  |         |  |  |  |  |  |  |
|                                                                                                    | ค้นหา 🔕                 |                           |                    |                               |        |            |            |                                                                                                    |  |  |  |  |  |  |  |                                       |  |  |     |                               |  |  |  |                                         |        |                           |    |                             |   |        |  |                                    |                     |     |  |                           |  |          |  |                                                                                                    |         |         |    |     |   |    |  |                                                     |                         |         |                |                           |   |     |  |                                        |         |   |  |  |  |  |  |                |                      |  |  |  |  |  |  |  |         |  |  |  |  |  |  |

- 11. ระบุ ปีการศึกษา และภาคเรียน แรกเข้า สำหรับนักศึกษาที่ต้องการบันทึกคำร้องเทียบโอนผลการเรียน โดยระบบจะ Default ข้อมูลดังกล่าวให้ จากนั้น ให้ดำเนินการดังนี้
  - ระบุเลขทะเบียนนักศึกษา โดยการพิมพ์ ระบบจะค้นหาข้อมูลจากฐานข้อมูล พร้อม แสดง ชื่อ และ นามสกุลของนักศึกษามาแสดงในหน้าจอ เพื่อให้ผู้ใช้งานคลิกเลือก
  - บันทึกหมายเหตุ (ถ้ามี)
  - ✓ ยกเว้นค่าธรรมเนียม เฉพาะนักศึกษาในหลักสูตรเทียบโอนจาก ปวส. เท่านั้น แต่นักศึกษา หลักสูตรโอนนอก นักศึกษาจะต้องทำคำร้องด้วยตนเองผ่านระบบ SLCM และจะต้องชำระ ค่าธรรมเนียมตามปกติ

| คำร้องเทียบโอนผลการเรีย         | u                       |                           |     |                                   |                          |
|---------------------------------|-------------------------|---------------------------|-----|-----------------------------------|--------------------------|
| รายละเอียดคำร้อง 🔕              |                         |                           |     |                                   |                          |
| ปีการศึกษาที่ยิ่นคำร้อง *       | ภาคเรียนที่ยื่นคำร้อง * | วันที่บันทึกคำร้อง *      |     | เลขที่คำร้อง                      | สถานะคำร้อง              |
| 2564                            | 1                       | 22/08/2564                | Ë   | AUTO                              | ปกติ                     |
| เลขทะเบียนนักศึกษา *            |                         |                           |     | ระดับการศึกษา                     | สถานะการชำระค่าธรรมเนียม |
| 640201030014 : นางสาว6402       | 201030014 สมมติ         |                           | × v | 1 : ปริญญาตรี                     | รอช่าระเงิน              |
| วิทยาลัย/คณะ                    |                         |                           |     | สาขาวิชา                          |                          |
| 01 : วิทยาลัยบริหารธุรกิจนวัตกร | รมและการบัญชี           |                           |     | B0101 : สาขาวิชาการตลาดยุคดิจิทัล |                          |
| เลขที่คำสั่ง วิทยาลัย/คณะ       |                         | วันที่คำสั่ง วิทยาลัย/คณะ |     | สถานะตำเนินการคำร้อง *            |                          |
|                                 |                         | 22/08/2564                | Ë   | ~ ~                               | 🕗 ยกเว้นค่าธรรมเนียม     |
| หมายเหตุ                        |                         | _                         |     |                                   |                          |
| นักศึกษาต้องการเทียบโอนรายวิช   | ราที่เคยเรียนมาแล้ว     |                           |     |                                   |                          |
|                                 |                         |                           |     |                                   |                          |
|                                 |                         |                           |     |                                   | 11                       |
|                                 |                         |                           |     |                                   |                          |

- 12. ระบุรายละเอียดสถาบันการศึกษาที่เทียบโอน
  - ระบบจะแสดงชื่อสถาบันการศึกษาเดิมที่นักศึกษาให้ไว้ในข้อมูลการสมัคร ในกรณีที่ไม่ตรงกับกับ สถาบันการศึกษาที่ต้องการเทียบโอน ผู้ใช้งานสามารถระบุชื่อสถาบันการศึกษาที่ต้องการเทียบ โอนรายวิชาได้ (อาจพิมพ์ชื่อสถาบันบางส่วนระบบจะทำการค้นหาจากฐานข้อมูล ในกรณีที่ไม่พบ ชื่อสถาบันให้ติดต่อที่ฝ่ายทะเบียนและวัดผล)

| รายละเอียดสถาบันการศึกษาที่เทียงโอน 🛇                       | 🦸 เอกสารไฟล์แบบ         |
|-------------------------------------------------------------|-------------------------|
| สถาบันการศึกษาที่เทียบไอน *                                 |                         |
| 4020 : วิทยาลัยเทคโนโลยีสยามบริการธุรกิจ ในพระอุปถัมภ์ฯ × 🗸 |                         |
| เลขทะเบียนเดิม                                              | หลักสูตรเดิม            |
|                                                             | ×                       |
| ระดับการศึกษา                                               | สาขาวิชา                |
| มัธยมศึกษาปีที่ 6                                           |                         |
| ปีที่เข้าศึกษา ปีที่สำเร็จการศึกษา/พ้นสภาพ                  | ผลการเรียน สาเหตุที่ออก |
|                                                             | 0.00                    |
| เบอร์โทร                                                    | E-Mail                  |
| 0123456789                                                  | test@test.co            |

 - กรณีที่เป็นการเทียบโอนรายวิชาจากมหาวิทยาลัยธุรกิจบัณฑิตย์ (อาจเป็นกรณีที่นักศึกษาเท่า ลาออกและสมัครเข้าศึกษาใหม่และต้องการเทียบโอนรายวิชาที่เคยศึกษามาแล้ว) ให้ผู้ใช้งานระบุ เลขทะเบียนเดิมของนักศึกษา ทั้งนี้ให้ตรวจสอบจากเอกสารผลการเรียนที่นักศึกษาแนบผ่านระบบ คำร้อง

| รายละเอียดสถาบันการคื    | ใกษาที่เทียบโอน 🛇   |          |                           |              | 🥜 เอกสารไฟล์แนบ |
|--------------------------|---------------------|----------|---------------------------|--------------|-----------------|
| สถาบันการศึกษาที่เทียบโอ | u *                 |          |                           |              |                 |
| 2434 : มหาวิทยาลัยธุ     | รกิจบัณฑิตย์        | × v      |                           |              |                 |
| เลขทะเบียนเดิม *         |                     |          | หลักสูตรเดิม              |              |                 |
| 590101010009 : un        | ย590101010009 สมมติ | × •      | บริหารธุรกิจบัณฑิต สาขาวิ | ชาการเงิน    | ~               |
| ระดับการศึกษา            |                     |          | สาขาวิชา                  |              |                 |
| ม้ธยมศึกษาปีที่ 6        |                     |          |                           |              |                 |
| ปีที่เข้าศึกษา           | ปีที่สำเร็จการศึกษา | /พันสภาพ | ผลการเรียน                | สาเหตุที่ออก |                 |
|                          |                     |          | 0.00                      |              |                 |
| เบอร์โทร                 |                     |          | E-Mail                    |              |                 |
| 0123456789               |                     |          | test@test.co              |              |                 |

 กรณีที่เป็นการเทียบโอนจากประสบการณ์ กล่าวคือไม่ได้เป็นผลการเรียนจากสถาบันการศึกษาใด ให้ระบุ สถาบันการศึกษาเดิมเป็น

| × | ~ |
|---|---|
|   | × |

13. คลิกปุ่ม *ใจกลารโฟล์แนบ* เพื่อตรวจสอบผลการเรียนจากสถาบันเดิม โดยเอกสารแนบนี้จะมีข้อมูลผล

การเรียนจากใบ รบ. ของนักศึกษาจากสถาบันเดิม ที่ให้ไว้จากการสมัครนำมาแสดงให้ผู้ใช้งานสามารถเรียกดู ได้

| ลำดับที่                | แนบไฟล์ * | รายละเอียดเอกสารแนบไฟล์ |
|-------------------------|-----------|-------------------------|
|                         | ไม่พบข้อเ | <sup>1</sup> ja         |
| 10 🗢 แถวต่อหน้า ทั้งหมด | 0 รายการ  |                         |
|                         |           |                         |

|               |                                                                                                    |          |       |         |                | /รบ.1 ปวย.57                            | ianfi 0642. | 17/62        | 2.033 |
|---------------|----------------------------------------------------------------------------------------------------|----------|-------|---------|----------------|-----------------------------------------|-------------|--------------|-------|
|               | ระเบียนแสดงผลการเรียนตามห                                                                                                    | ลักสูดร  | ประเ  | าวศนี   | ้ยบัตรวิชา     | ชีพชั้นสูง (ปวส.) พุทธศักราช 25         | 57          |              |       |
| -             | 1386016201 ซื่อสอานศึกษ                                                                                                    | י אינייל | iter# | Ans     | ingsinws       |                                         |             |              |       |
| THORN INFO    | -                                                                                                    |          | 800   |         | เพิ่ม วิทยาลี  | ดอาชีวศึกษาของร                         |             |              |       |
| seam fare     | n<br>5                                                                                                    |          | 2     |         |                |                                         |             |              |       |
| 10001241      | 616                                                                                                    |          |       |         |                | and the second second second second     |             |              |       |
| ชื่อ - ซอสกุร | a u                                                                                                    |          | 228   | NULL S  | ane mau u      | อกาศแอบสรรมราชพ.ชาวารราการสาย           |             |              |       |
| เชื้อชาติ ไท  | ร สัญชาติ โทย ศาสนา พุทธ                                                                                                    |          | 912   | 280AV   | สมารถการเรย    | 7 104 Jaw/Mannamediceum 2:55            |             |              |       |
| วัน เดือน ปี  | เกิด 16 พฤศจิกายน 2542                                                                                                    |          | rin,  | Aners   | 18 13 mga      | rhan 2562<br>Anarrandee                 |             |              |       |
| เลขา/ระจำต่   | รังประชาชน                                                                                                    |          | MU    | 201783  | Huleu -        | ×1                                      |             |              |       |
| ชื่อบัตา      |                                                                                                    |          | wi    | zelei   | kšetu 8        | (manager Barren)                        |             |              |       |
| ซี่อมารดา     |                                                                                                    |          | mi    | วยใหก่  | RA 8           | 5<br>(หัวหน้างานพระปีชน) 31 มีนาคม 2564 |             |              |       |
| ປາະເທດໃຫ      | า อุตสาทกรรมท่องเพี่ยว                                                                                                    |          | 728   | กับคระม | านแล้งสงส      | u 3.82                                  |             |              |       |
| สาขาวิชา ก    | แรนระโรก                                                                                                    |          | ผ้า   | unce    | ທ່າງປາະເມີນ    | มาตรฐานวิชาชีพเมื่อ 26 มีนาคม 2564      |             |              |       |
| ו גורארפרה    | าริการอาหารและเครื่องคืม                                                                                                    |          | สำเ   | Same    | เพิ่กษาเมื่อ 3 | มีนาคม 2564                             |             |              |       |
| -             |                                                                                                    | heim     | 80    | (1)     | -              |                                         | scies       | 98           | (1)   |
| ามัสวิสา      | รื่อวิชา                                                                                                    | na       | 115   | x       | าหัสริสา       | รื่อวิหา                                | 7m          | inns<br>Seru | ×     |
| 100101        |                                                                                                    | (1)      | (2)   | (2)     |                |                                         | (1)         | (2)          | (2)   |
|               | ปีการศึกษา 2562 ภาคเรียนที่ 1                                                                                                    |          |       |         | 3000-1208      | ภาษายังกฤษธุรกิจในงานอาชีพ              | 3           | 4.0          | 12.0  |
| 3000-1201     | ภาษาอังกฤษเพื่อการสื่อสารทางธุรกิจ                                                                                                    | 3        | 3.5   | 10.5    | 3000-1501      | ชังตกับสังคงย                           | 3           | 4.0          | 12.0  |
|               | une Aven                                                                                                    |          |       |         | 3000-1603      | พอพิการ เรื่องการกับการพัฒนาตน          | 3           | 4.0          | 12.0  |
| 3000-1206     | การสนพนาภาษาอังกฤษ 1                                                                                                    | 3        | 4.0   | 12.0    | 3200-9001      | de Jada A                               | 3           | 4.0          | 12.0  |
| 5000-1306     | วิทยาศาสตร์เพื่องานธุรกิจพ่องเทียว                                                                                                    | 3        | 4,0   | 12.0    | 3700.001       | ค.ชาวบินราบอุคสาหกรรมท่องเพียว          | 3           | 4.0          | 12.0  |
|               | และการโรงแรม                                                                                                    |          |       | 1       | 220, 10, 3     | พื่อปะการต่อนรับและการบริการ            | 3           | 4.0          | 121   |
| 3000-1404     | คณิตศาสตร์และสถิติเพื่องานอาชีพ                                                                                                    | 3        | 25    | 12      | 3102-2006      | สกมสาขานค่าสุขยะโครมูดรูลเกลง           | 3           | 1.0          | 121   |
| 3001-1001     | การบริหารงานคุณภาพในองค์การ                                                                                                    | Æ        | N     |         | 3701-2007      | สัมธรรรมชาติกันการวิสาราช               |             | 4.0          | 22    |
| 3001-2001     | เพลโนโลยีสารสนเทศเพียการจัดการอาจี                                                                                                    | υ        | 4.0   | 12.0    | 3701-8501      | UPSAILIS                                | 12          | Ł.           | 1.6.  |
| 3700-1002     | หลักการดำเนินงานโรงแรน                                                                                                    | 3        | 4.0   | 12.0    | 3000-2002      | NUMBER OF STREET                        | 1           | 1            | L .   |
| 3701-2001     | NTERNITERISTING AND ADDRESS                                                                                                    | 2        | 40    | 12.0    | 1.1            | /                                       |             |              |       |
| 3701-2003     | announder annual annual a | 1        | 35    | 10.5    |                |                                         |             |              |       |
| 3000-2003     | Brossen and and an internal and                                                                                                    | 1.0      | 1.    | 1       |                |                                         |             | L .          |       |
|               | ปีการศึกษา 2562 กายเรียนที่ 2                                                                                                    |          |       |         |                | 1                                       | 4           |              |       |
| 3701-5302     | งานการจัดการภัสดาคาร (*4)                                                                                                    | 3        | 4.0   | 12.0    |                | In white                                | ATT         |              |       |
| 3701-5303     | งานการจัดเลื้อง (*4) ไไ ไ                                                                                                    | 3        | 4.0   | 12.0    |                | 000 20kt 20kt                           | -           |              |       |
| 3701-8002     | นีกสาน 1 (*4)                                                                                                    | 2        | 4.0   | 8.0     |                | South and and                           |             | 1            | E     |
| 3000-2005     | กิจกรรมสถานประกอบการ                                                                                                    |          | 8     |         | /              | Sale whon                               |             | 1            | 1     |
|               | ปีการศึกษา 2563 ภาพเรียนที่ 3                                                                                                    |          | 1     | 1       | ľ              | with Kinks                              | -           | 1            | 1     |
| 3701-2002     | การจัดการงานแม่บ้านไรงแรม (*4)                                                                                                    | 3        | 4.9   | 12.0    | 1              | (Alto)                                  |             | 1            |       |
| 3701-2004     | ครัวและการประกอบอาหารโรงแรม (*4)                                                                                                    | 3        | 14.0  | 12.0    | 1              | 100 Mar                                 | -           |              |       |
| 3701-5304     | งานบาร์และเครื่องพิม (*4)                                                                                                    | 13       | 4.0   | 12.0    |                |                                         | 1           |              |       |
| 3701-5305     | งานหายงหมดามสมธริยม (*4)                                                                                                    | 3        | 1.0   | 120     | 15             | Bernarianananana                        |             |              |       |
| 3703-8003     | Reconcernation provide                                                                                                    | 1        | 1     | 1.0     |                | 60061402000                             | k           | 4            |       |
|               | ปีการศึกษา 2563 กายเรียงที่ 4                                                                                                    |          | 1.    |         | =              | amenipin                                | marcur      | 1            | L     |
| 3000-1101     | การประเพิ่มสื่อสารในงานอาซีพ                                                                                                    | 3        | 3     | 10.     | s              | La (Saurea) Aromana arsi                |             |              | T.    |
| 3000-1202     | กลุงหย์การย่านและการเรียนภาษาอังกอษ                                                                                                    | 2        | 2     | 5 5.0   |                | 25.8.8.62                               | - En        | L            |       |
| apagonde      | านสีอหารมื่อ 31 มีนาคม 2564                                                                                                    | 1        | -     | 8       |                | A support the test of the               | /           | -            | -     |
|               | 10000 000 01 00 000 LOOM                                                                                                    |          | 1     | 3       |                | The second second                       | /           |              |       |
|               | A. A A                                                                                                    |          | /     | 27      | -              | 0-1                                     | /           |              |       |

้ในกรณีที่คณะวิชาต้องการแนบเอกสารอื่นเพิ่มเติม เพื่อประกอบการอนุมัติ สามารถดำเนินการเพิ่ม

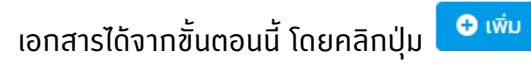

|                                  |             |             | CLICK                   | ×          |
|----------------------------------|-------------|-------------|-------------------------|------------|
| ໄຟລ໌ແບບ 🛇                        |             |             |                         | 🕂 ເຈັ່ນ    |
| ลำดับที่                         | แนบไฟล์ *   |             | รายละเอียดเอกสารแนบไฟล์ |            |
|                                  |             | ไม่พบข้อมูล |                         |            |
| 10 🗢 แถวต่อหน้า ทั้งหมด 0 รายการ |             |             |                         |            |
|                                  |             |             |                         |            |
| Transcript ของนักศึกษา 🛇         |             |             |                         |            |
|                                  |             |             |                         | ×          |
| ไฟล์แนบ 💿                        | uuu ilula * | แสดงเอกสาร  | ลบเอกสารทิ้ง            | 🔁 ເພັ່ນ    |
|                                  | luoiwa      | 1500        | รายสะเอยเมือาสารแบบเพล  | <b>N</b> T |
| tosiso iutitisti to-z.pai        |             |             |                         |            |
| 10 🗢 แถวต่อหน้า ทั้งหมด 1 รายการ |             |             |                         |            |
| Transcript ของนักศึกษา 🛇         |             |             |                         |            |

<mark>หมายเหตุ</mark> : เอกสารรับรองผลการเรียนจากสถาบันเดิมที่นำมาใช้เป็นหลักฐานการเทียบโอน ต้องเป็นเอกสาร ฉบับทางการที่มีการลงนามจากนายทะเบียนของสถานศึกษานั้นๆ อย่างครบถ้วน ถูกต้อง 14. การจัดพิมพ์รายงานโครงสร้างหลักสูตรของนักศึกษา เพื่อประกอบการเทียบโอนรายวิชา

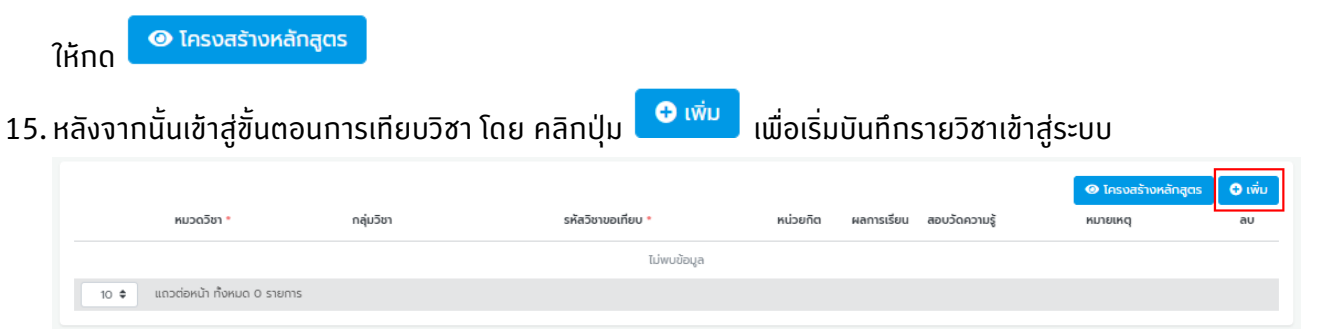

16. เลือก > หมวดวิชา โดยระบบจะเรียกหมวดวิชาที่อยู่ในโครงสร้างหลักสูตรของนักศึกษามาให้ผู้ใช้งานคลิก เลือก เช่น หมวดวิชาศึกษาทั่วไป หมวดวิชาเฉพาะ หมวดวิชาเลือกเสรี เป็นต้น

จากนั้น พิมพ์รหัสวิชาขอเทียบโอน แล้วคลิกเลือก ในกรณีที่ไม่พบรายวิชาให้ตรวจสอบความถูกต้องอีก ครั้งจากข้อมูลในโครงสร้างหลักสูตร โดยรายวิชาที่สามารถระบุเลือกได้ต้องตรงกันกับรายวิชาที่อยู่ใน โครงสร้างหลักสูตรของนักศึกษาเท่านั้น ยกเว้น หมวดวิชาเลือกเสรีที่ละเว้นการตรวจสอบเงื่อนไขนี้

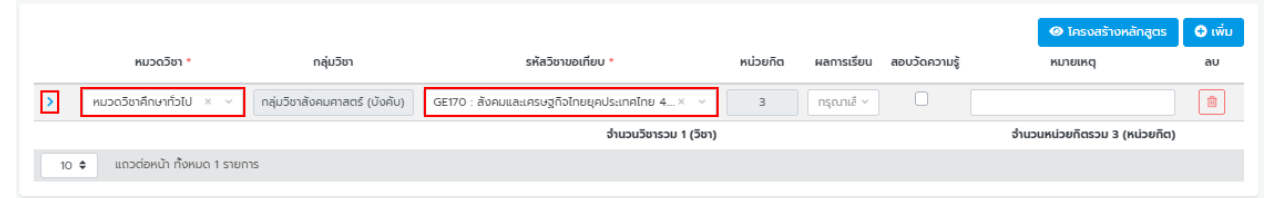

17. คลิกปุ่ม > เพื่อขยายหน้าจอเพื่อระบุรายละเอียดเพิ่มเติมจากรายวิชาที่ขอเทียบโอน ดังนี้

- รหัสวิชาสถาบันเดิม
- ชื่อวิชา
- จำนวนหน่วยกิต
- ผลการเรียน
- ในกรณีที่มีรหัสวิชาเทียบมากกว่า 1 วิชา (one to many) สามารถระบุรายละเอียดได้ในส่วนรหัส
   วิชาคู่ควบ

| หมวดวิชา *                   | กลุ่มวิชา                     | รหัสวิชาขอเทียบ *                            | หน่วยกิต | ผลการเรียน | สอบวัดความรู้ | หมายเหตุ                      |
|------------------------------|-------------------------------|----------------------------------------------|----------|------------|---------------|-------------------------------|
| หมวดวิชาศึกษาทั่วไป × 🗸      | กลุ่มวิชาสังคมศาสตร์ (บังคับ) | GE170 : สังคมและเครษฐกิจไทยยุคประเทคไทย 4× 🗸 | 3        | กรุณาเส็ ~ |               |                               |
| รายละเอียดรายวิชาจากสถาบันเด | ฉิม                           |                                              |          |            |               |                               |
| รหัสวิชาสถาบันเดิม           | ชื่อวิชา                      |                                              |          | หน่วยกิต   |               | ผลการเรียน                    |
| 3000-1200                    | สังคมเสรษฐกิจของไทย           |                                              |          |            | з             | А                             |
| รหัสวิชาคู่ควบ 1             | ชื่อวิชาคู่ควบ 1              |                                              |          | หน่วยกิต   |               | ผลการเรียน                    |
|                              |                               |                                              |          |            |               |                               |
| รหัสวิชาคู่ควบ 2             | ชื่อวิชาคู่ควบ 2              |                                              |          | หน่วยกิด   |               | ผลการเรียน                    |
|                              |                               |                                              |          |            |               |                               |
|                              |                               |                                              |          |            |               |                               |
|                              |                               | จำนวนวิชารวม 1 (วิชา)                        |          |            |               | จำนวนหน่วยกิตรวม 3 (หน่วยกิต) |

 ในกรณีที่นักศึกษา<u>ไม่สามารถเทียบโอนรายวิชาได้โดยตรง</u>ตามประกาศหลักการเทียบโอนของ มหาวิทยาลัย โดยต้องมีการจัดสอบวัดความรู้ ให้ผู้ใช้งานระบุรายวิชาที่ต้องการเทียบโอนโดย I สอบวัด ความรู้ จากนั้นให้ระบุรายละเอียดเพิ่มเติมเช่นเดียวกันกับรายวิชาที่เทียบโอนได้ตามปกติ ตามข้อ 16.

|                               |                               |                                                   |          |            |               | 🞯 โครงสร้างหลักสูตร           | ⊕ ເพื່ |
|-------------------------------|-------------------------------|---------------------------------------------------|----------|------------|---------------|-------------------------------|--------|
| หมวดวิชา *                    | กลุ่มวิชา                     | รหัสวิชาขอเทียบ *                                 | หน่วยกิต | ผลการเรียน | สอบวัดความรู้ | หมายเหตุ                      | au     |
| หมวดวิชาศึกษาทั่วไป × ~       | กลุ่มวิชาสังคมศาสตร์ (บังคับ) | GE170 : สังคมและเครษฐกิจไทยยุคประเทศไทย 4× 🗸      | з        | กรุณาเสี ~ |               |                               | 1      |
| หมวดวิชาเฉพาะ × ~             | กลุ่มวิชาแกน                  | LS201 : นวัตกรรมการจัดการการปฏิบัติการโลจิส × 🗸 🗸 | з        | กรุณาเสี v |               |                               | Ê      |
| รายละเอียดรายวิชาจากสถาบันเดี | iu                            |                                                   |          |            |               |                               |        |
| รหัสวีชาสถาบับเดิม            | หื่อวิหา                      |                                                   |          | หน่วยดิต   |               | ผลการเรียบ                    |        |
|                               |                               |                                                   |          |            |               |                               |        |
| รหัสวิชาคู่ควบ 1              | ชื่อวิชาคู่ควบ 1              |                                                   |          | หน่วยกิต   |               | ผลการเรียน                    |        |
|                               |                               |                                                   |          |            |               |                               |        |
| รหัสวิชาคู่ควบ 2              | ชื่อวิชาคู่ควบ 2              |                                                   |          | หน่วยกิต   |               | ผลการเรียน                    |        |
|                               |                               |                                                   |          |            |               |                               |        |
|                               |                               |                                                   |          |            |               |                               |        |
|                               |                               | ຈຳນວນວິชารวม 2 (ວິชາ)                             |          |            |               | จำนวนหน่วยกิตรวม 6 (หน่วยกิต) |        |
| 10 🗢 แถวต่อหน้า ทั้งหมด 2 รา  | ายการ                         |                                                   |          |            |               |                               |        |
|                               |                               |                                                   |          |            |               |                               |        |

# 19. ให้ผู้ใช้งาน คลิกปุ่ม 🖪 บันทึก ได้ตลอดเวลาที่มีการบันทึกข้อมูล จนการบันทึกข้อมูลรายวิชาแล้วเสร็จ

| รายละเอียดสถาบันการศึก | เษาที่เทียบโอน 🔕                    |                    |              | 🥔 เอกสารไฟล์แบบ |
|------------------------|-------------------------------------|--------------------|--------------|-----------------|
| สถาบนการศกษาทเทยบโอน   | ้อยี่สยามมริการรรกิจ ในพระอิปดับดีย |                    |              |                 |
| เลขทะเบียนเดิม         |                                     | หลักสูตรเดิม       |              |                 |
| ระดับการศึกษา          |                                     | สาขมวิชา           |              | ~               |
| ม้ธยมศึกษาปีที่ 6      |                                     |                    |              |                 |
| ปีที่เข้าคึกษา         | ปีที่สำเร็จการศึกษา/พ้นสภาพ         | ผลการเรียน<br>0.00 | สาเหตุที่ออก |                 |
| เบอร์โทร               |                                     | E-Mail             |              |                 |
| 0123456789             |                                     | test@test.co       |              |                 |

|   | หมวดวิชา *            | กลุ่มวิชา                       | รหัสวิชาขอเทียบ *                                    | หน่วยกิด | ผลการเรียน   | สอบวัดความรู้ | หมายเหตุ | au |
|---|-----------------------|---------------------------------|------------------------------------------------------|----------|--------------|---------------|----------|----|
| > | หมวดวิชาศึกษาทั่วไป 🗸 | กลุ่มวิชามนุษยศาสตร์ (เลือก)    | GE172 : เครษฐกิจใหม่และวัฒนธรรมในประเทศกลุ่ม AECแ 🗡  | 3        | กรุณาเลือก v |               |          |    |
| > | หมวดวิชาศึกษาทั่วไป 🗸 | กลุ่มวิชาสังคมศาสตร์ (บังคับ)   | GE170 : สังคมและเครษฐกิจไทยยุคประเทศไทย 4.0 (2560) 🕤 | 3        | กรุณาเลือก ~ |               |          | Î  |
| > | หมวดวิชาศึกษาทั่วไป 🗸 | กลุ่มวิชาวิทยาคาสตร์และคณิตคาสต | MA109 : คณิตศาสตร์และสถิติ (2560) 🗸                  | 3        | กรุณาเลือก v |               |          |    |
| > | หมวดวิชาศึกษาทั่วไป 🗸 | กลุ่มวิชาวิทยาคาสตร์และคณิตคาสต | CT101 : โลกของปัญญาประดิษฐ์ และ IoTs (2560) 🗸 🗸      | 3        | กรุณาเลือก ~ |               |          |    |
| > | หมวดวิชาศึกษาทั่วไป 🗸 | กลุ่มวิชาภาษา (บังคับ)          | LA130 : ภาษาอังกฤษพื้นฐาน (2563) 🗸 🗸                 | 3        | กรุณาเลือก v |               |          |    |
| > | หมวดวิชาศึกษาทั่วไป 🗸 | กลุ่มวิชาภาษา (บังคับ)          | LA131 : ภาษาอังกฤษเพื่อการสื่อสาร 1 (2563) 🗸 🗸       | 3        | กรุณาเลือก ~ |               |          | Î  |
| > | หมวดวิชาศึกษาทั่วไป 🗸 | กลุ่มวิชาภาษา (บังคับ)          | LA132 : ภาษาอังกฤษเพื่อการสื่อสาร 2 (2563) 🛛 🗸       | 3        | กรุณาเลือก ~ |               |          |    |
| > | หมวดวิชาเฉพาะ 🗸       | กลุ่มวิชาแกน                    | BA211 : กฎหมายและจรรยาบรรณเพื่อประกอบธุรกิจ (256 🗡   | 3        | กรุณาเลือก ~ |               |          |    |
| > | หมวดวิชาเฉพาะ 🗸       | กลุ่มวิชาแกน                    | EO200 : เศรษฐศาสตร์ธุรกิจ (2560) 🗸                   | 3        | กรุณาเลือก ~ |               |          |    |
| ~ | หมวดวิชาเฉพาะ 🗸       | กลุ่มวิชาเอก (บังคับ)           | BA350 : ภาษาอังกฤษธุรกิจ (2562) 🗸                    | 3        | กรุณาเลือก 🗸 |               |          |    |

20. หลังจากบันทึกข้อมูลแล้ว สถานะคำร้องดังกล่าวเป็น รอดำเนินการ และแสดงสถานะการชำระ ค่าธรรมเนียมเป็น **ฟรีค่าธรรมเนียม** 

| 🛿 ย้อนกลับ                        |                         |                           |   |                                   |                          | 🖬 บันทึก |
|-----------------------------------|-------------------------|---------------------------|---|-----------------------------------|--------------------------|----------|
| คำร้องเทียบโอนผลการเรียน          |                         |                           |   |                                   |                          |          |
| รายละเอียดคำร้อง 🔕                |                         |                           |   |                                   |                          |          |
| ปีการศึกษาที่ยื่นคำร้อง *         | ภาคเรียนที่ยื่นคำร้อง * | วันที่บันทึกคำร้อง *      |   | เลขที่คำร้อง                      | สถานะคำร้อง              |          |
| 2564                              | 1                       | 22/08/2564                | Ë | 002/641137                        | รอต่าเนินการ             |          |
| เลขทะเบียนนักศึกษา *              |                         |                           |   | ระดับการศึกษา                     | สถานะการชำระค่าธรรมเนียม |          |
| 640201030014 : นางสาว640201       | 030014 สมมติ            |                           | ~ | 1 : ปริญญาตรี                     | ฟรีค่าธรรมเนียม          |          |
| วิทยาลัย/คณะ                      |                         |                           |   | สาขาวิชา                          |                          |          |
| 01 : วิทยาลัยบริหารธุรกิจนวัตกรรม | และการบัญชี             |                           |   | B0101 : สาขาวิชาการตลาดยุคดิจิทัล |                          |          |
| เลขที่คำสั่ง วิทยาลัย/คณะ         |                         | วันที่คำสั่ง วิทยาลัย/คณะ |   | สถานะดำเนินการคำร้อง *            |                          |          |
|                                   |                         | 22/08/2564                | Ë | W : รอดำเนินการ × 🗸               | 🖉 ยกเว้นค่าธรรมเนียม     |          |
| หมายเหตุ                          |                         |                           |   |                                   |                          |          |
| นักศึกษาต้องการเทียบโอนรายวิชาที่ | เคยเรียนมาแล้ว          |                           |   |                                   |                          |          |
|                                   |                         |                           |   |                                   |                          |          |
|                                   |                         |                           |   |                                   |                          | 1        |
|                                   |                         |                           |   |                                   |                          | h        |

เมื่อผู้ใช้งานบันทึกรายวิชาที่นักศึกษาสามารถเทียบโอน และหรือ สอบวัดความรู้ ครบด้วนแล้ว ให้ เปลี่ยนสถานะคำร้องเป็น **F : ขออนุมัติจากคณะวิชา** เพื่อส่งคำร้องดังกล่าวให้ผู้บริหารคณะวิชาเป็น ผู้อนุมัติในขั้นตอนต่อไป จากนั้นคลิกปุ่ม <sup>อบันทึก</sup>

**หมายเหตุ** : ในกรณีที่ต้องการ<u>ยกเลิก</u>คำร้องนี้หลังจากที่บันทึกข้อมูลไปแล้ว ให้เปลี่ยนสถานะคำร้อง ดังกล่าวเป็น C : ยกเลิก/ไม่อนุมัติ จากนั้นคลิกปุ่ม <sup>🖬 มันทึก</sup> จากนั้นคลิกปุ่ม 🔇 ย้อนกลับ

| 🔇 ย้อนกลับ                         |                         |                           |   |                                   |     |                          | 🖬 ບັນກົກ |
|------------------------------------|-------------------------|---------------------------|---|-----------------------------------|-----|--------------------------|----------|
| คำร้องเทียบโอนผลการเรียน           |                         |                           |   |                                   |     |                          |          |
| รายละเอียดคำร้อง 📀                 |                         |                           |   |                                   |     |                          |          |
| ปีการศึกษาที่ยื่นคำร้อง *          | ภาคเรียนที่ยื่นคำร้อง * | วันที่บันทึกคำร้อง *      |   | เลขที่คำร้อง                      |     | สถานะคำร้อง              |          |
| 2564                               | 1                       | 22/08/2564                | Ë | 002/641137                        |     | รอดำเนินการ              |          |
| เลขทะเบียนนักศึกษา *               |                         |                           |   | ระดับการศึกษา                     |     | สถานะการชำระค่าธรรมเนียม |          |
| 640201030014 : นางสาว6402010       | 030014 สมมติ            |                           | ~ | 1 : ปริญญาตรี                     |     | ฟรีค่าธรรมเนียม          |          |
| วิทยาลัย/คณะ                       |                         |                           |   | สาขาวิชา                          |     |                          |          |
| 01 : วิทยาลัยบริหารธุรกิจนวัตกรรมเ | และการบัญชี             |                           |   | B0101 : สาขาวิชาการตลาดยุคดิจิทัล |     |                          |          |
| เลขที่คำสั่ง วิทยาลัย/คณะ          |                         | วันที่คำสั่ง วิทยาลัย/คณะ |   | สถานะดำเนินการศำร้อง *            |     |                          |          |
|                                    |                         | 22/08/2564                | Ë | F : ขออนุมัติจากคณะวิชา           | × ∧ | 🕑 ยกเว้นค่าธรรมเนียม     |          |
| หมายเหตุ                           |                         |                           |   | C : ยกเลิก/ไม่อนุมัติ             |     |                          |          |
| นักศึกษาต้องการเทียบไอนรายวิชาที่เ | เคยเรียนมาแล้ว          |                           |   | F : ขออนุมัติจากคณะวิชา           |     |                          |          |
|                                    |                         |                           |   | W : รอดำเนินการ                   |     |                          | 10       |
|                                    |                         |                           |   |                                   |     |                          |          |

21. กลับมาที่หน้า ระบบจัดการคำร้องและขออนุมัติผลการเทียบโอนรายวิชาของนักศึกษาใหม่ คำร้องที่ได้ มีการบันทึกรายวิชาเทียบโอน จะมีสถานะ ขออนุมัติจากคณะวิชา และ รออนุมัติ

| รายชื่อนักคี | กษาเทียบโอน            | ۵               |   |                           |           |              |                           |                    |                                    |                    |             |                                      |             |
|--------------|------------------------|-----------------|---|---------------------------|-----------|--------------|---------------------------|--------------------|------------------------------------|--------------------|-------------|--------------------------------------|-------------|
|              | เลขทะเบียน<br>นักศึกษา | ລຳດັບ<br>ໃนสาขา |   | จำนวนคำร้อง               | ชื่อ-สกุล | วิทยาลัย/คณะ | สาขาวิชา                  | ประเภท<br>นักศึกษา | ประเภทแผนการ<br>ศึกษา              | สถานภาพ            | สถานะเอกสาร | จำนวน<br>นก.สูงสุดที่<br>เทียบโอนได้ | สถานะคำร้อง |
| สร้าง        |                        | 1               | > | ขออนุมัติจากคณะวิชา 🌖     |           | CIBA         | สาขาวิชาการตลาดยุคดิจิทัล | ภาคปกติ            | ป.ตรี หลักสูตรเทียบ<br>โอนจาก ปวส. | กำลังศึกษา<br>อยู่ | เอกสารครบ   | 94.50                                | รออนุมัติ   |
| สร้าง        |                        | 2               | > | รอด่าเนินการ 🚺            |           | CIBA         | สาขาวิชาการตลาดยุคดิจิทัล | ภาคปกติ            | ป.ตรี หลักสูตรเทียบ<br>โอนจาก ปวส. | กำลังศึกษา<br>อยู่ | เอกสารครบ   | 94.50                                | รออนุมัติ   |
| สร้าง        |                        | 3               | > | sachtüums 2               |           | CIBA         | สาขาวิชาการตลาดยุคดิจิทัล | ภาคปกติ            | ป.ตรี หลักสูตรเทียบ<br>โอนจาก ปวส. | กำลังคึกษา<br>อยู่ | เอกสารครบ   | 94.50                                | รออนุมัติ   |
| สร้าง        |                        | 6               | > | อนุมัติโดยสายงานวิชาการ 1 |           | CIBA         | สาขาวิชาการตลาดยุคดิจิทัล | ภาคปกติ            | ป.ตรี หลักสูตร 4 ปี                | กำลังศึกษา<br>อย่  | เอกสารครบ   | 94.50                                | อนุมัติ     |

| 2. ຜູ້ເ                                 | มริหารคณะพิจารถ        | นาอนุมัติผลการเทีย                        | ยบโอนและเสนอสายง                   | านวิชาการ                |
|-----------------------------------------|------------------------|-------------------------------------------|------------------------------------|--------------------------|
| เมื่อนับริหารคณ                         | ะวิชาพิจาณาผลกา        | เรเทียบโอนของนัก                          | ศึกษารายบคคลแล้ว                   | หากผลการเทียบโอนถกต้อง   |
| ບ<br>ພາສາ                               | പ രചച                  | ° _                                       | ۰ ۲۰۰۰ ۲۰۰۰ ۲۰۰۰<br>۲۰۰۰ ۲۰۰۰ ۲۰۰۰ |                          |
| และเปนไปตามห                            | ลกเกณฑ ใหเปลยเ         | นสถานะดาเนนการ                            | คารองเปน <b>D : อนุมต</b>          | าโดยคณะ                  |
| F                                       | D. S. de               |                                           |                                    |                          |
| จากนั้นคลิกปุ่ม                         | Uunn 🖬                 |                                           |                                    |                          |
| 1                                       |                        |                                           |                                    | _                        |
| <b>หมายเหตุ</b> : ในก                   | รณีทีไม่อนุมัติผลก     | ารเทียบโอน ให้เปลี                        | ียนสถานะคำร้องดังก                 | เล่าวเป็น C : ยกเลิก/ไม่ |
| 1                                       | <u> </u>               |                                           |                                    |                          |
| ວມມັສ ວາດນັ້ນດ                          | ວັດນ່ມ 🖬 ບັນກົກ        |                                           |                                    |                          |
| ound vindur                             | เล่าเบุ่ม              |                                           |                                    |                          |
| 🔇 ย้อนกลับ                              |                        |                                           |                                    | Bŭ                       |
| คำร้องเทียบโอนผลการเร                   | รียน                   |                                           |                                    |                          |
|                                         |                        |                                           |                                    |                          |
| รายละเอยดคารอง                          |                        |                                           |                                    |                          |
| อการศกษาทยนศารอง *                      | ภาคเรยนทยนศารอง *      | 22/08/2564                                | 1 002/641127                       | สถานะคำรอง               |
| 2004                                    |                        | 22/00/2504                                | 5-002/04115/                       |                          |
| 640201030014 : utvato64                 | 40201030014 auuā       |                                           |                                    | สถานสารอาระศาธรรมเนอม    |
| วิณาวรับ(00.5                           |                        |                                           | 2010240                            |                          |
| 01 : วิทยาลัยบริหารธรกิจนวัง            | ากรรมและการบัณชี       |                                           | B0101 : สาขาวิชาการตลาดยคดิจิทัล   |                          |
| เลขที่คำสั่ง วิทยาลัย/คณะ *             |                        | วันที่ดำลั่ง วิทยาลัย/คณะ *               | สถาแหว่าเป็นการดำร้อง *            |                          |
| 2564/195                                |                        | 22/08/2564                                |                                    | × 🔨 ยกเว้นค่าธรรมเนียม   |
| หมายเหต                                 |                        |                                           | A : 201/10                         |                          |
| นักศึกษาต้องการเทียบไอนราย              | ยวิชาที่เคยเรียนมาแล้ว |                                           |                                    |                          |
|                                         |                        |                                           | C : ยกเล็ก/ไม่อนุมัติ              |                          |
|                                         |                        |                                           | D : อนุมัติโดยคณะ                  |                          |
|                                         |                        |                                           | F : ขออนุมัติจากคณะวิชา            |                          |
| รายละเอียดสถาบันการศึกษาที่ม            | ทียบโอน 🙆              |                                           | W : รอดำเนินการ                    | 🔏 เอดสารไฟล์แบบ          |
|                                         | •                      |                                           |                                    |                          |
|                                         |                        |                                           |                                    |                          |
| สกาบะคำร้องจะ                           | แสดงเป็น               | อนุมัติโดยคณะ                             |                                    |                          |
|                                         |                        |                                           |                                    |                          |
|                                         |                        |                                           |                                    |                          |
| คำร้องเทียบโอนผลการเร                   | รียน                   |                                           |                                    |                          |
| รายละเอียดคำร้อง 🛇                      |                        |                                           |                                    |                          |
| ปีการถึกเหาที่ยื่นดำร้อก *              | กาณรียมที่ยื่นดำร้อก * | ວັນຕື່ມັນຕິດດຳຊັລດ •                      | ເລຍມີ່ກຳຮ້ອງ                       | ສດາມເດົ່າຮ້ອນ            |
| 2564                                    | 1                      | 22/08/2564                                | 002/641137                         | อมมัติโดยคณะ             |
| เลขทะเบียนนักศึกษา *                    |                        |                                           | ระดับการศึกษา                      | สถานะการชำระค่าธรรมเนียม |
| 640201030014 : นางสาว64                 | 40201030014 สมมติ      |                                           | <ul> <li>ปริญญาตรี</li> </ul>      | ฟรีค่าธรรมเนียม          |
| วิทยาลัย/คณะ                            |                        |                                           | สาขาวิชา                           |                          |
| 01 : วิทยาลัยบริหารธรกิจนวัด            | ากรรมและการบัญชี       |                                           | B0101 : สาขาวิชาการตลาดยุคดิจิทัล  |                          |
|                                         |                        |                                           | ,                                  |                          |
|                                         |                        | วันที่คำสั่ง วิทยาลัย/คณะ *               | สถานะดำเนินการคำร้อง *             |                          |
| เลขที่คำสั่ง วิทยาลัย/คณะ *<br>2564/195 |                        | วันที่คำสั่ง วิทยาลัย/คณะ *<br>22/08/2564 | สถานะดำเนินการคำร้อง *             | × 🗸 🗹 ยกเว้นค่าธรรมเนียม |

## ที่หน้าเมนู > ระบบจัดการคำร้องและขออนุมัติผลการเทียบโอนรายวิชาของนักศึกษาใหม่

#### จะแสดงสถานะเป็น อนุมัติโดยคณะ และ <mark>รออนุมัต</mark>ิ

| รายชื่อนัก | สึกษาเทียบโอน<br>เลขทะเบียน<br>นักศึกษา | ລຳດັບ<br>ໃนສາขา |   | จำนวนคำร้อง     | ชื่อ-สกุล                      | วิทยาลัย/คณะ | สาขาวิชา                  | ประเภท<br>นักศึกษา | ประเภทแผนการ<br>ศึกษา              | สถานภาพ            | สถานะเอกสาร | จำนวน<br>นก.สูงสุดที่<br>เทียบโอนได้ | สถานะค่ำร้อง |
|------------|-----------------------------------------|-----------------|---|-----------------|--------------------------------|--------------|---------------------------|--------------------|------------------------------------|--------------------|-------------|--------------------------------------|--------------|
| สร้าง      |                                         | 1               | > | อนุมัติโดยคณะ 🚺 |                                | CIBA         | สาขาวิชาการตลาดยุคดิจิทัล | ภาคปกติ            | ป.ตรี หลักสูตรเทียบ<br>โอนจาก ปวส. | กำลังศึกษา<br>อยู่ | เอกสารครบ   | 94.50                                | รออนุมัติ    |
| สร้าง      | 66110003                                | 2               | > | รอดำเนินการ 🚹   | นายทดสอบ03<br>ทดสอบ30          | CIBA         | สาขาวิชาการตลาดยุคดิจิทัล | ภาคปกติ            | ป.ตรี หลักสูตรเทียบ<br>โอนจาก ปวส. | กำลังศึกษา<br>อยู่ | เอกสารครบ   | 94.50                                | รออนุมัติ    |
| สร้าง      | 66110004                                | 3               | > | səchiliums 2    | นายทดสอบโดยเดฟ ทด<br>สอบโดยเดฟ | CIBA         | สาขาวิชาการตลาดยุคดิจิทัล | ภาคปกติ            | ป.ตรี หลักสูตรเทียบ<br>โอนจาก ปวส. | กำลังศึกษา<br>อยู่ | เอกสารครบ   | 94.50                                | รออนุมัติ    |

3. สายงานวิชาการอนุมัติผลการเทียบโอนขั้นตอนสุดท้าย

สายงานวิชาการเข้าใช้งานที่เมนู ระเบียนประวัตินักศึกษา > การจัดการข้อมูล > เทียบโอนผลการเรียน
 อนุมัติเทียบโอนผลการเรียน

| 🗖 ระเบียนประวัตินักศึกษา 🗸                                                                                                    | อนุมัติเทียบโอนผ        | ลการเรียน                   |           |                    |                   |                                |          |     |                  |                   |
|----------------------------------------------------------------------------------------------------|-------------------------|-----------------------------|-----------|--------------------|-------------------|--------------------------------|----------|-----|------------------|-------------------|
|                                                                                                    | Айикт 🛇                 |                             |           |                    |                   |                                |          |     |                  |                   |
| มี กละบpoard กาศกษาคงอยู่                                                                                                    | ปีการศึกษาที่ยื่นคำร้อง | ภาคเรียนที่ยื่นคำร้อง       |           | ปีการศึกษาแรกเข้า  |                   | ตั้งแต่วันที่อนุมัติโดยคณะวิชา |          | ถึง |                  |                   |
| 🖹 แฟ้มข้อมูลหลัก 🔰 🖌                                                                                                    | ทั้งหมด                 | <ul> <li>ทั้งหมด</li> </ul> | ~         | ทั้งหมด            | ~                 | //                             | Ē        |     | //               | Ē                 |
|                                                                                                    | เลขที่คำร้อง            |                             |           | เลขทะเบียนนักศึกษา |                   | สถานะดำเนินค่าร้อง             |          |     |                  |                   |
| 되 การจัดการข้อมูล 🗸 🗸                                                                                                    | ทั้งหมด                 |                             | ~         | ทั้งหมด            | ~                 | กรุณาเลือก                     | ~        |     |                  |                   |
| <ul> <li>ระบบจัดการประวัตินักศึกษา</li> </ul>                                                                                                    |                         |                             |           |                    | Q กับหา           | 🕈 ล้างข้อมูล                   |          |     |                  |                   |
|                                                                                                    |                         |                             |           |                    |                   |                                |          |     |                  |                   |
| 🔹 เทียบโอนผลการเรียน 🗸 🗸                                                                                                    | เลขที่คำร้อง            | วันที่อนุมัติโดยคณะวิชา     | เลขทะเบีย | นนักศึกษา          | ชื่อ-สกุลนักศึกษา |                                | สาขาวิชา |     | สถานะคำร้อ       | ,                 |
|                                                                                                    |                         |                             |           |                    | To how with       |                                |          |     |                  |                   |
| กำหนดผู้สร้างกำร้องเทียบ<br>0 โอนผลการเรียน                                                                                                    | 10 🗢 ແຄວດ່              | อหน้า ทั้งหมด 0 รายการ      |           |                    | LDWUG             | อมูล                           |          |     |                  |                   |
| <ul> <li>ทำหนดผู้สร้างคำร้องเทียบ</li> <li>โอนผลการเรียน</li> <li>คำร้องเทียบโอนผลการเรียน</li> </ul>                                                | 10 🗢 ແຄວດ່              | อหน้า ทั้งหมด 0 รายการ      |           |                    | LUW00             | ວມູສ                           |          |     |                  |                   |
| ทำหนดผู้สร้างทำร้องเทียบ<br>โอนผลการเรียน<br>o คำร้องเทียบโอนผลการเรียน<br>ระบบวัดการกำร้องและขอ<br>o อนุมัติผลการเกียบโอน<br>ราชวิชาของนักศึกบาใหม่ | to ¢ unod               | อหน้า ทั้งหมด 0 รายการ      |           |                    | LUWUG             | oųa                            |          |     | Release date : ! | กย. 2023 13:44:31 |

- ระบุปีการศึกษา และภาคเรียน จากนั้นกดปุ่ม <sup>Q</sup> คันหา โดยระบบจะแสดงรายการคำร้องที่ผ่านการ อนุมัติจากผู้บริหารของคณะวิชาเรียบร้อยแล้ว
- 3. ให้ผู้ใช้งานคลิกที่หมายเลขคำร้องที่ต้องการอนุมัติ

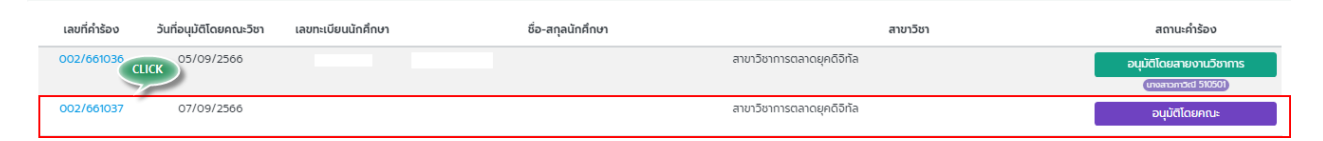

4. เมื่อเข้าสู่หน้าจอคำร้องของนิกศึกษา เมื่อพิจารณาแล้วต้องการอนุมิติคำร้องดังกล่าวให้ระบุสถานะ

ດຳເนินการคำร้องเป็น **A : ອນຸມັຕ**ິ ຈາກນັ້นກດປຸ່ມ 🖪 <sup>ບັນກົກ</sup>

หมายเหตุ : ในกรณีที่ไม่อนุมัติผลการเทียบโอน ให้เปลี่ยนสถานะคำร้องดังกล่าวเป็น C : ยกเลิก/ไม่

อนุมิติ จากนั้นคลิกปุ่ม 🕒 บันทึก

| 9 ย้อนกลับ                  |                         |                           |   |                                   |   |                          | 🔒 ບັນ |
|-----------------------------|-------------------------|---------------------------|---|-----------------------------------|---|--------------------------|-------|
| ำร้องเทียบโอนผลการ          | เรียน                   |                           |   |                                   |   |                          |       |
| รายละเอียดคำร้อง 🛇          |                         |                           |   |                                   |   |                          |       |
| ปีการศึกษาที่ยื่นคำร้อง *   | ภาคเรียนที่ยื่นคำร้อง * | วันที่บันทึกคำร้อง *      |   | เลขที่คำร้อง                      |   | สถานะคำร้อง              |       |
| 2564                        | 1                       | 22/08/2564                | Ë | 002/641137                        |   | อนุมัติโดยคณะ            |       |
| เลขทะเบียนนักศึกษา *        |                         |                           |   | ระดับการศึกษา                     |   | สถานะการชำระค่าธรรมเนียม |       |
| 640201030014 : นางสาว       | 640201030014 สมมติ      |                           | ~ | 1 : ปริญญาตรี                     |   | ฟรีค่าธรรมเนียม          |       |
| วิทยาลัย/คณะ                |                         |                           |   | สาขาวิชา                          |   |                          |       |
| 01 : วิทยาลัยบริหารธุรกิจน: | วัตกรรมและการบัญชี      |                           |   | B0101 : สาขาวิชาการตลาดยุคดิจิทัล |   |                          |       |
| เลขที่คำสั่ง วิทยาลัย/คณะ   |                         | วันที่คำสั่ง วิทยาลัย/คณะ |   | สถานะดำเนินการคำร้อง *            |   | -                        |       |
| 2564/195                    |                         | 22/08/2564                | Ë | Α : οιμύσ                         | × | 🕗 ยกเว้นค่าธรรมเนียม     |       |
| หมายเหตุ                    |                         |                           |   |                                   |   | -                        |       |
| นักศึกษาต้องการเทียบโอนร    | ายวิชาที่เคยเรียนมาแล้ว |                           |   |                                   |   |                          |       |
|                             |                         |                           |   |                                   |   |                          |       |
|                             |                         |                           |   |                                   |   |                          |       |

ที่หน้าเมนู > ระบบจัดการคำร้องและขออนุมัติผลการเทียบโอนรายวิชาของนักศึกษาใหม่ จะแสดงสถานะเป็น อนุมัติโดยสายงานวิชาการ และ อนุมัติ

| รายชื่อนักค | ึ่กษาเทียบโอน          | 0               |   |                           |           |              |                           |                    |                                    |                    |             |                                      |              |
|-------------|------------------------|-----------------|---|---------------------------|-----------|--------------|---------------------------|--------------------|------------------------------------|--------------------|-------------|--------------------------------------|--------------|
|             | เลขทะเบียน<br>นักศึกษา | ລຳດັບ<br>ໃนສາขາ |   | จำนวนคำร้อง               | ชื่อ-สกุล | วิทยาลัย/คณะ | สาขาวิชา                  | ประเภท<br>นักศึกษา | ประเภทแผนการ<br>ศึกษา              | สถานภาพ            | สถานะเอกสาร | จำนวน<br>นก.สูงสุดที่<br>เทียบโอนได้ | สถานะค่ำร้อง |
| สร้าง       |                        | 1               | > | อนุมัติโดยสายงานวิชาการ 1 |           | CIBA         | สาขาวิชาการตลาดยุคดิจิทัล | ກາຄປກຕົ            | ป.ตรี หลักสูตรเทียบ<br>โอนจาก ปวส. | กำลังคึกษา<br>อยู่ | เอกสารครบ   | 94.50                                | อนุมัติ      |
| สร้าง       |                        | 2               | > | รอด่าเนินการ 🌒            |           | CIBA         | สาขาวิชาการตลาดยุคดิจิทัล | ภาคปกติ            | ป.ตรี หลักสูตรเทียบ<br>โอนจาก ปวส. | กำลังศึกษา<br>อยู่ | เอกสารครบ   | 94.50                                | รออนุมัติ    |
| สร้าง       |                        | З               | > | sachiliums 2              |           | CIBA         | สาขาวิชาการตลาดยุคดิจิทัล | ภาคปกติ            | ป.ตรี หลักสูตรเทียบ<br>โอนจาก ปวส. | กำลังศึกษา<br>อยู่ | เอกสารครบ   | 94.50                                | รออนุมัติ    |
| สร้าง       |                        | 6               | > | อนุมัติโดยสายงานวิชาการ 1 |           | CIBA         | สาขาวิชาการตลาดยุคดิจิทัล | ภาคปกติ            | ป.ตรี หลักสูตร 4 ปี                | กำลังศึกษา<br>วง   | เอกสารครบ   | 94.50                                | อนุมัติ      |

## หน้าจอตรวจสอบผลการอนุมัติการเทียบโอนรายวิชาได้ (สำหรับนักศึกษา)

## ้ให้นักศึกษาเข้าขอใช้บริการ/ยื่นคำร้องออนไลน์ และเลือกเมนูเทียบโอนรายวิชาสำหรับนักศึกษาใหม่

(รายละเอียดวิธีการใช้งานของนักศึกษาได้จัดทำไว้แล้วในคู่มือระบบงาน SLCM สำหรับนักศึกษา)

|                                                                      | 🏠 บุคคลทั่วไป 🔛 นักศึกษา                                                 |
|----------------------------------------------------------------------|--------------------------------------------------------------------------|
|                                                                      | ข่าวสารทั่วไป >                                                          |
|                                                                      | ส่งเอกสารการขึ้นทะเบียนนักศึกษาใหม่เพิ่มเติม                             |
|                                                                      | ข่าวประชาสัมพันธ์เฉพาะกลุ่ม                                              |
|                                                                      | E-Portfolio                                                              |
| CVCLE MANAC                                                          | แบบฟอร์มน้ำส่งผลงานทางวิชาการเพื่อเสนอสำเร็จการศึกษา (สำหรับบัณฑิตศึกษา) |
| SYCLE MANAG                                                          | ข้อมูลส่วนตัว >                                                          |
|                                                                      | รางวัล / ผลงาน                                                           |
|                                                                      | ตรวจสอบการถูกระงับสิทธิ์ของนักศึกษา                                      |
|                                                                      | ปฏิทินกิจกรรมทางวิชาการ                                                  |
|                                                                      | ตรวจสอบวัน / เวลาสำหรับขอเข้าพบอาจารย์ที่ปรึกษา                          |
|                                                                      | ลงทะเบียนออนไลน์ / ตารางเรียน / ตารางสอบ >                               |
|                                                                      | ตรวจสอบผลการเรียน >                                                      |
| เทียบโอนรายวิชาสำหรับนักศึกษาใหม่ (มีค่าธรรมเนียม)                   | ขอใช้ปริการ/ยื่นคำร้องออนไลน์ >                                          |
| แจ้งเปลี่ยนแปลงข้อมูลส่วนบุคคล                                       | การเงินนักศึกษา >                                                        |
| ลาพัก/รักษาสภาพของบัณฑิตศึกษา (มีค่าธรรมเนียม)                       | ตอบแบบประเมินเพื่อพัฒนาการจัดการเรียนการสอน                              |
| ขอย้ายวิทยาลัย/คณะ สาขาวิชา รอบเวลาเรียน (มีค่าธรรมเนียม)            | ตอบแบบสำรวจความพึงพอใจสำหรับนักศึกษาสหกิจศึกษา/ฝึกงาน                    |
| ค่ำร้องขอฝึกงาน / สหกิจศึกษา                                         | ตรวจสอบรายวิชาเทียบแทนตามหลักสูตร                                        |
| ดาวน์ไหลดแบบฟอร์มค่ำร้องส่ำหรับนักศึกษา (ติดต่อยื่นค่ำร้องด้วยตนเอง) | ตรวจสอบฐานข้อมูลรายวิชาเทียบโอนจากต่างสถาบัน                             |
| ค่ำร้องขอเอกสารทางการศึกษา                                           | บันทึกกิจกรรมจิตอาสา                                                     |
|                                                                      | ศูนย์เรียบรู้และหอสมุด                                                   |

| 🗸 ູ ນ້ອມູລສ່ວນຕັວ   |                       |                    |                           |                          |                    |                             |               |
|---------------------|-----------------------|--------------------|---------------------------|--------------------------|--------------------|-----------------------------|---------------|
|                     | เลขทะเบียนนักศึกษา    | 640201030014       | ชื่อ-สกุล นักศึกษา        | นางสาว640201030014 สมมติ | วิทยาลัย/คณะ       | วิทยาลัยบริหารธุรกิจนวัตกรร | ะมและการบัญชี |
|                     | ประเภทนักศึกษา        | ภาคพิเศษ           | ระดับการศึกษา             | ปริณญาตรี                | สาขวัชา            | สาขาวิชาการตลาดยุคดิจิทัล   |               |
|                     | วุฒิการศึกษาเดิม      | -                  | ผลตรวจสอบวุฒิการ<br>ศึกษา | รอผลการตรวจสอบ           | วัน/เดือน/ปีเกิด   | 28/03/2534                  |               |
|                     | วันที่เข้ารับการศึกษา | 27/07/2564         | อาจารย์ที่ปรึกษา          | อ.พัฒนพงศ์ พัฒนาไพศาลกิจ | สถานภาพนักศึกษาทุน | -                           |               |
|                     | สถานภาพนักศึกษา       | กำลังศึกษาอยู่     |                           |                          |                    |                             |               |
|                     |                       |                    |                           |                          |                    |                             |               |
| , Aun               |                       |                    |                           |                          |                    |                             |               |
| ปีการศึกษา          |                       | ภาคเรียนที่        |                           | สถานะ                    |                    |                             |               |
| 2564                | `                     | / 1                | ~                         | ทั้งหมด                  |                    |                             | ~             |
|                     |                       |                    | 🔍 йинт                    | ล้างข้อมูล               |                    |                             |               |
|                     |                       |                    |                           |                          |                    |                             |               |
| Usะวัติการยืนคำร้อง |                       |                    |                           |                          |                    |                             |               |
| สำดับ ≑             | เลขที่คำร้อง 💠        | วันที่ยื่นคำร้อง 💠 | ปีการศึกษา/ภาคเรียนที่ 💠  | สถานะการอนุมัติ 🗘        | สถานะการชำระเงิน 💠 | รายละเอียด                  | ดำเนินการ     |
| 1                   | 002/641137            | 22/08/2564         | 2564/1                    | กับค                     | ฟรีค่าธรรมเนียม    | :=                          |               |
|                     |                       |                    |                           |                          |                    |                             |               |

#### เมื่อคลิกรายละเอียด 😑 จะแสดงรายวิชาที่ขอเทียบโอนพร้อมสถานะการอนุมัติ

| 1                     |                                           | ภาคเรียนที่                                                                                                    |              | สถาบัน       | (กรณีไม่พบชื่อสถานศึกษา ให้พิมพ์ชื่อสถานศึกษา ระบบจะค้นหาจากข้อความที่ระ<br>           | ή.,           |            |
|-----------------------|-------------------------------------------|----------------------------------------------------------------------------------------------------|--------------|--------------|----------------------------------------------------------------------------------------|---------------|------------|
| wń                    |                                           | E-mail                                                                                                    |              | nwso         | งพิทยาคม<br>การเกียบไอน                                                                |               |            |
| 4074                  |                                           | test@test.co.th                                                                                                    |              |              |                                                                                        |               |            |
| รเทียบโอนรายวิ        | kn                                        |                                                                                                    |              |              |                                                                                        |               |            |
| ลำดับ                 | รหัสวิชาใหม่                              | ชื่อวิชาใหม่                                                                                                    | รหัสวิชาเดิม | ชื่อวิชาเดิม | สถาบันเดิม                                                                             | ผลการเกียบไอน | สอบวัดความ |
|                       |                                           |                                                                                                    |              |              |                                                                                        |               |            |
| 1                     | GE171                                     | การคิดเชิงสร้างสรรค์และบวัตกรรม                                                                                                    |              |              | ทัพรั้งพิทยาคม                                                                         |               |            |
| 1                     | GE171<br>GE122                            | การคิดเชิงสร้างสรรค์และบวัตกรรม<br>ปรัชญาทับชีวิต                                                                                                  |              |              | ทัพธั้งพิทยาคม<br>ทัพธิ้งพิทยาคม                                                       |               |            |
| 1<br>2<br>3           | GE171<br>GE122<br>GE123                   | การคิดเชิงสร้างสรรค์และนวัตกรรม<br>ปรัชญากับชีวิด<br>โภยศึกษา                                                                                      |              |              | ทัพร้อพิกยาคม<br>ทัพร้อพิกยาคม<br>ทีพร้อพิกยาคม                                        |               |            |
| 1<br>2<br>3<br>4      | GE171<br>GE122<br>GE123<br>GE172          | การคิดเชิงเช้างสรรค์และนวิตกรรม<br>ปรัชญากับชีวิต<br>ไทยศึกษา<br>เศรษฐกิจใหม่และวิฒนธรรมในประเภศกลุ่ม AEC<br>และเจ็น                               |              |              | ก็พร้อสิกมาคม<br>ก็พร้อสิกมาคม<br>ก็พร้อสิกมาคม<br>ก็พร้อสิกมาคม                       |               |            |
| 1<br>2<br>3<br>4<br>5 | GE171<br>GE122<br>GE123<br>GE172<br>GE173 | าทร์คิดเช็งสังงรรท์และบริการรม<br>ปริชาณาทีมชีวิต<br>โทยศึกษา<br>เสรายรู้ที่มีส่งเป็นเสรายนั้นประเทศกลุ่ม AEC<br>และวัน<br>ชีวิตและวิณนธรรมติวิศัล |              |              | ที่หรังสักมาคม<br>ที่หรังสักมาคม<br>ที่หรังสักมาคม<br>ที่หรังสักมาคม<br>ที่หรังสักมาคม |               |            |

<mark>หมายเหตุ</mark> : หากพบปัญหาเกี่ยวกับการเทียบโอน กรุณาติดต่อ ฝ่ายทะเบียนและวัดผล สอบถามเงื่อนไข และหลักเกณฑ์การเทียบโอน กรุณาติดต่อ สำนักมาตรฐานละบริหารวิชาการ

\_\_\_\_\_